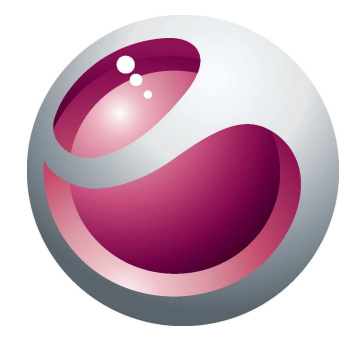

# Sony Ericsson Cedar<sup>™</sup> Ausführliche Bedienungsanleitung

Sony Ericsson make.believe

# Inhaltsverzeichnis

| Erste Schritte                        | 5   |
|---------------------------------------|-----|
| Telefon im Überblick                  | 6   |
| Einschalten des Telefons              | 7   |
| Hilfe                                 | 9   |
| Laden des Telefons                    | 9   |
| Optimierung der Akkuleistung          |     |
| Bildschirmsymbole                     | 11  |
| Object Missing                        | 11  |
| Navigation                            | 12  |
| Speicher                              | 13  |
| Telefonsprache                        | 14  |
| Eingeben von Text                     | 14  |
| Anrufen                               |     |
| Anrufe tätigen und annehmen           |     |
| Kontakte                              |     |
| Kurzwahl                              | 21  |
| Weitere Telefonfunktionen             | 21  |
| Musik                                 |     |
| Musikolaver                           |     |
| Plavlists                             |     |
| Hörbücher                             |     |
| Jetzt kaufen                          |     |
| Onlinemusik und -videoclips           |     |
| Linterhaltung                         | 30  |
| Badio                                 | .30 |
| TrackID™                              |     |
| PlavNow™                              |     |
| Tonaufnahmen                          |     |
| Bildor                                | 30  |
| Sucher und Kameratasten               | 32  |
| Verwenden der Kamera                  |     |
| Verwenden der Videokamera             |     |
| Fotos anzeigen und Tags zuweisen      |     |
| Verwenden von Fotos                   |     |
| Verwenden von Webalben                |     |
| Zugreifen auf Videos im Telefon       |     |
| Übertregen und Versielten von Deteien |     |
| Organisioren der Inhelte              |     |
|                                       |     |
| omenerrechnich geschutzte inflatte    | 31  |

| Verwalten der Daten im Telefon                          | 37       |
|---------------------------------------------------------|----------|
| Senden von Dateien an andere Telefone                   | 38       |
| Verbinden des Telefons mit einem Computer               | 38       |
| Übertragen von Dateien zwischen Computern               | 40       |
| Telefonname                                             | 40       |
| Einsatz der Funktechnologie Bluetooth™                  | 40       |
| Sichern und Wiederherstellen                            | 41       |
| Telefonupdate                                           | 43       |
| Telefonupdate mit Sony Fricsson PC Companion            | 43       |
| Wireless-Telefonupdate.                                 | 43       |
| Nachrichton                                             | 11       |
| SMS und MMS                                             |          |
| Konversationen                                          | 44<br>۸۶ |
|                                                         | 40       |
|                                                         | 45       |
|                                                         | 40       |
|                                                         | 49       |
| So greiten Sie auf die Browsersymbolieiste zu:          | 49       |
| Browser-Direktzugriffstasten                            | 49       |
|                                                         | 49       |
|                                                         | 50       |
| vveitere Browserfunktionen                              | 50       |
| Interneteinstellungen                                   | 50       |
|                                                         | 51       |
| Datelubertragungen                                      | 53       |
| vvebteeds                                               | 54       |
| Synchronisieren                                         | 56       |
| Synchronisierungsoptionen in Sony Ericsson PC Companion | 56       |
| Synchronisieren mit SyncML™                             | 56       |
| Synchronisieren mit Microsoft® Exchange Server          | 57       |
| Synchronisieren mit einem Computer                      | 57       |
| Synchronisieren mit einem Internetdienst                | 58       |
| Weitere Funktionen                                      | 59       |
| Flight Mode                                             | 59       |
| Alarmsignale                                            | 59       |
| Kalender                                                | 60       |
| Notizen                                                 | 60       |
| Aufgaben                                                | 61       |
| Profile                                                 | 61       |
| Zeit und Datum                                          | 61       |
| Designs                                                 | 62       |
| Hauptmenülayout                                         | 62       |
| Bildschirmausrichtung                                   | 62       |

| Ruftone                  | 62 |
|--------------------------|----|
| Spiele                   | 63 |
| Anwendungen              | 63 |
| Antivirus                | 63 |
| PIN-Codes                | 64 |
| Tastensperre             | 65 |
| IMEI-Nummer              | 65 |
| Fehlerbehebung           | 66 |
| Typische Fragen          | 66 |
| Fehlermeldungen          | 68 |
| Rechtliche Informationen | 70 |
| Index                    | 72 |

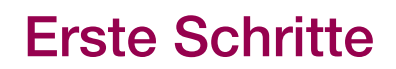

# Wichtige Informationen

Lesen Sie das Merkblatt *Wichtige Informationen*, bevor Sie das Mobiltelefon verwenden.

# Telefon im Überblick

- 1 Anschluss für Headset
- 2 Hörmuschel
- 3 Anschluss für Ladegerät und USB-Kabel
- 4 Bildschirm
- 5 Auswahltasten
- 6 Anruftaste
- 7 Aktivitätentaste
- 8 Navigationstaste
- 9 Lautsprecher
- 10 Tastensperre
- 11 Ende-Taste, Ein/Aus-Taste
- 12 "C"-Taste (Löschtaste)
- 13 Kameraobjektiv
- 14 Lautstärke, Digitalzoomtaste
- 15 Mikrofon
- 16 Trageschlaufenbefestigung

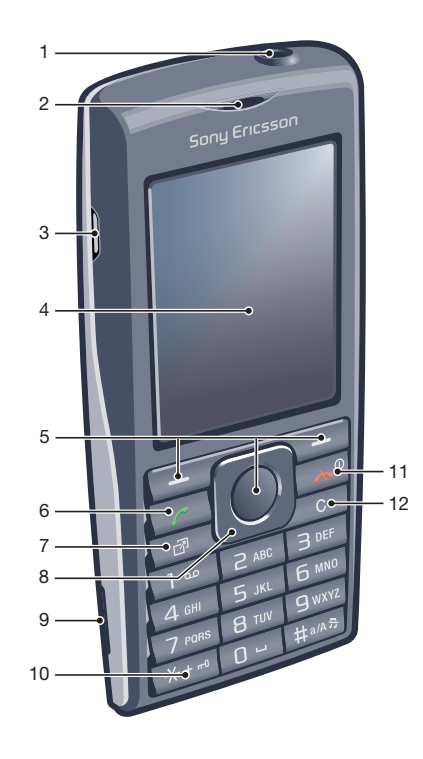

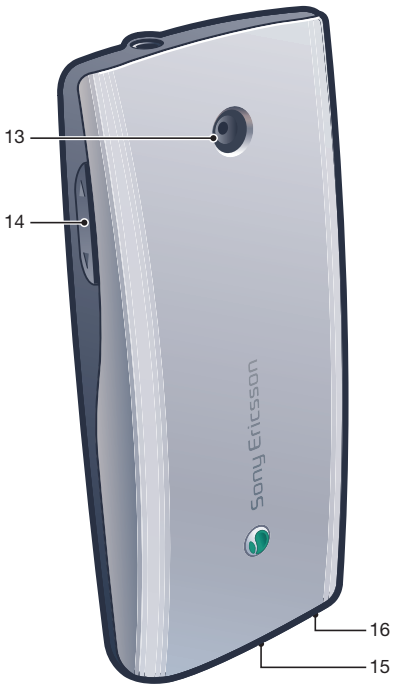

# So legen Sie die SIM-Karte ein

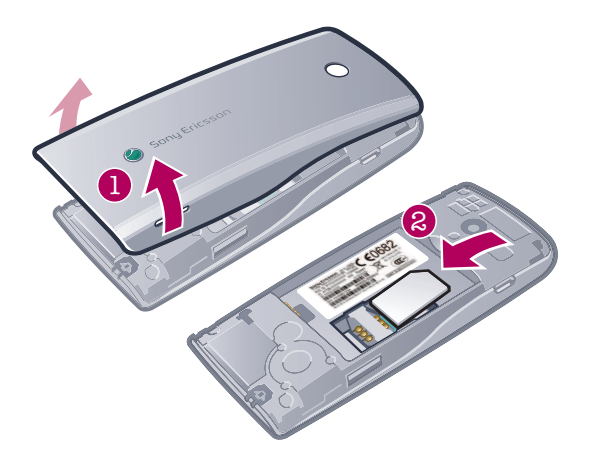

• Öffnen Sie die Akkufachabdeckung und legen Sie die SIM-Karte mit den goldfarbenen Kontakten nach unten ein.

# So setzen Sie den Akku ein

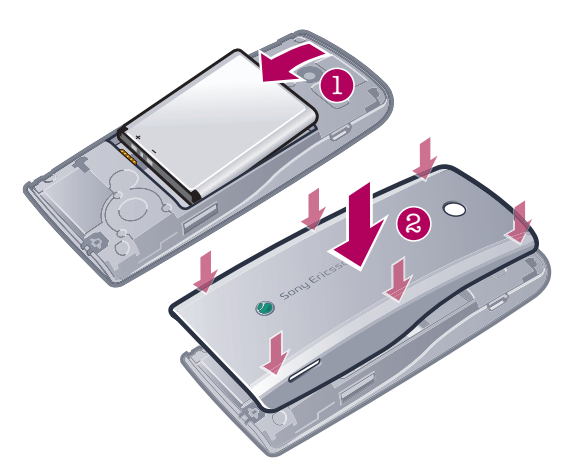

- 1 Legen Sie den Akku mit nach oben zeigendem Etikett und aufeinander ausgerichteten Anschlüssen ein.
- 2 Setzen Sie die Akkufachabdeckung auf.

# **Einschalten des Telefons**

So schalten Sie das Telefon ein:

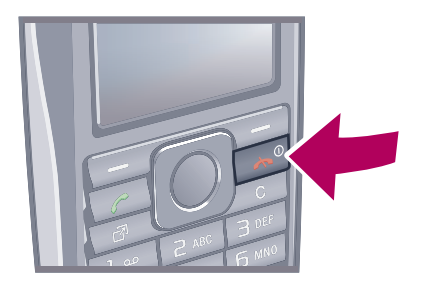

- 1 Drücken und halten Sie 🗻.
- 2 Geben Sie die PIN (Personal Identification Number) für die SIM-Karte ein, wenn Sie dazu aufgefordert werden. Wählen Sie dann **OK**.
- 3 Wählen Sie eine Sprache.
- 4 Befolgen Sie die angezeigten Anweisungen.
- 👾 Wenn Sie einen Fehler bei der Eingabe der PIN korrigieren wollen, drücken Sie 💽.

# SIM-Karte

Die SIM-Karte (Subscriber Identity Module), die Sie vom Netzbetreiber erhalten, enthält Informationen zu Ihrem Teilnehmerzugang. Sie müssen das Telefon ausschalten und das Ladegerät abziehen, bevor Sie die SIM-Karte einlegen oder entnehmen.

Sie können Kontaktdaten auf der SIM-Karte speichern, bevor Sie diese aus dem Telefon nehmen.

# PIN

Sie benötigen ggf. eine PIN (Personal Identification Number), um die Dienste und Funktionen des Telefons zu aktivieren. Die PIN erhalten Sie vom Netzbetreiber. Jede PIN-Ziffer wird als \* angezeigt, sofern die PIN nicht mit denselben Ziffern wie eine Notrufnummer beginnt (z. B. 112 oder 911). Das soll sicherstellen, dass Sie Notrufnummern auch ohne vorherige Eingabe der PIN wählen können.

Wenn Sie die PIN dreimal nacheinander falsch eingeben, wird die SIM-Karte blockiert. Weitere Informationen finden Sie im Abschnitt *SIM-Schutz* auf Seite 64.

# Standby-Modus

Nachdem Sie das Telefon eingeschaltet und die PIN eingegeben haben, wird der Name des Netzbetreibers angezeigt. Diese Ansicht wird Standby-Modus genannt. Das Telefon ist jetzt betriebsbereit.

# Widget-Manager

Über den Widget-Manager können Sie Widgets ein- und ausblenden sowie hinzufügen. Bei einem Widget handelt es sich um ein Live-Update auf einer Website, Webseite oder dem Desktop, z. B. Facebook™, Twitter™. Widgets enthalten personalisierte Daten oder vom Benutzer ausgewählte Anwendungen.

Diese Anwendung ist unter Umständen nicht in allen Gebieten verfügbar.

# So starten Sie ein Widget:

- 1 Drücken Sie im Standby-Modus die Navigationstaste oben.
- 2 Um ein Widget auszuwählen, drücken Sie die Navigationstaste links oder rechts.
- 3 Drücken Sie Wählen, um das Widget zu starten.

# So verwalten Sie Widgets:

- 1 Drücken Sie im Standby-Modus die Navigationstaste oben.
- 2 Wählen Sie Verwalten. Die Widget-Symbole werden angezeigt.
- 3 Um ein Widget auszuwählen, drücken Sie die Navigationstaste links oder rechts.
- 4 Wählen Sie **Ausblend.**, um ein Widget auszublenden, oder **Anzeigen**, wenn das Widget im Standby-Bildschirm angezeigt werden soll.

# So deaktivieren Sie den Widget-Manager:

- 1 Wählen Sie im Standby-Modus Menü > Einstellungen > Bildschirm > Standby-Anwendung.
- 2 Wählen Sie Kein.

# Notizen-Widget

Mit dem Notizen-Widget können Sie Notizen erstellen, neue Aufgaben hinzufügen und diese über den Widget-Bildschirm anzeigen.

# So greifen Sie auf das Notizen-Widget zu:

- 1 Drücken Sie im Standby-Modus die Navigationstaste oben, um auf den Widget-Bildschirm zuzugreifen.
- 2 Suchen Sie das Notizen-Widget und drücken Sie die Navigationstaste links oder rechts, um es zu markieren.
- 3 Wählen Sie **Anzeigen**, um das Widget im Widget-Bildschirm angezeigt werden soll.

# **Uhren-Widget**

Mit dem Uhren-Widget können Sie die Uhr durch verschiedene Layout- und Zeitzonenoptionen anpassen.

# So greifen Sie auf das Uhren-Widget zu:

- 1 Drücken Sie im Standby-Modus die Navigationstaste oben, um auf den Widget-Bildschirm zuzugreifen.
- 2 Suchen Sie das Uhren-Widget und drücken Sie die Navigationstaste links oder rechts, um es zu markieren.
- 3 Wählen Sie Anzeigen, um das Widget im Widget-Bildschirm angezeigt werden soll.

# Verwenden anderer Netze

Wenn Sie sich nicht im Heimatnetz befinden (Roaming), können ggf. höhere Gebühren anfallen. Beim Telefonieren, für Nachrichtenfunktionen und für Datenübertragungen können z. B. höhere Gebühren anfallen. Weitere Informationen sind vom Netzbetreiber erhältlich.

# Hilfe

Neben dieser Bedienungsanleitung sind weitere Informationen unter *www.sonyericsson.com/support* verfügbar.

Darüber hinaus umfasst das Telefon Hilfefunktionen und eine Bedienungsanleitung. Im Folgenden wird erläutert, wie Sie diese aufrufen.

#### So greifen Sie auf die Bedienungsanleitung im Telefon zu:

• Wählen Sie Menü > Einstellungen > Hilfe > Bedienungsanleitung.

# So zeigen Sie Tipps und Tricks an:

• Wählen Sie Menü > Einstellungen > Hilfe > Tipps und Tricks.

#### So zeigen Sie Informationen zu Funktionen an:

• Blättern Sie zu einer Funktion und wählen Sie **Info** (sofern verfügbar). In einigen Fällen ist die Option **Info** unter **Option.** verfügbar.

#### So zeigen Sie die Telefondemo an:

• Wählen Sie **Menü** > **Unterhaltung** > **Demo**.

#### So zeigen Sie den Telefonstatus an:

 Drücken Sie eine Lautstärketaste. Es werden Informationen zu Telefon, Speicher und Akku angezeigt.

# Unterstützte Dienste und Funktionen

Einige der in dieser Bedienungsanleitung beschriebenen Dienste und Funktionen werden nicht überall von allen Netzen und Dienstanbietern unterstützt. Dies gilt ohne Einschränkung auch für die internationale GSM-Notrufnummer 112. Setzen Sie sich mit dem Netzbetreiber oder Dienstanbieter in Verbindung, um Informationen zur Verfügbarkeit bestimmter Dienste und Funktionen und zu ggf. anfallenden Zugriffs- oder Nutzungsgebühren zu erhalten.

# Laden des Telefons

Der Telefonakku ist bei Auslieferung nur teilweise geladen. Es gibt zwei Möglichkeiten, um den Akku zu laden.

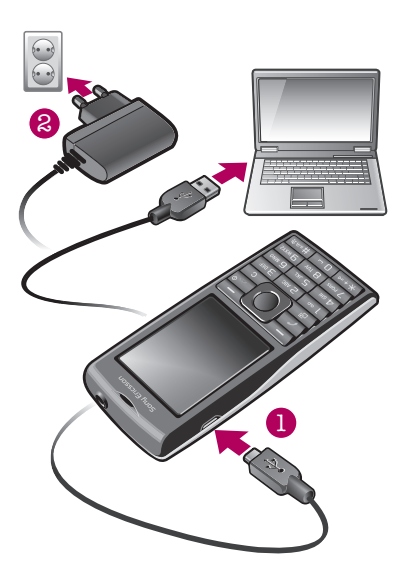

# So laden Sie das Telefon mit dem Netzteil auf:

• Verbinden Sie das Kabel des Netzteils mit Ihrem Telefon, und schließen Sie das Netzteil an eine Steckdose an.

#### So laden Sie das Telefon mithilfe eines Computers auf:

- Schließen Sie Ihr Telefon über ein geeignetes USB-Kabel an einen USB-Port Ihres Computers an.
- Ein ausgeschaltetes Telefon wird automatisch eingeschaltet, wenn es über das USB-Kabel an einen Computer angeschlossen wird.
- Der Akku wird nach vollständiger Aufladung geringfügig entladen und dann wieder nach einer gewissen Zeit aufgeladen. Hierdurch wird eine längere Akkulaufzeit erreicht. Dies kann jedoch auch dazu führen, dass der Ladestatus einen Wert von unter 100 % anzeigt.

# **Optimierung der Akkuleistung**

- Laden Sie das Telefon häufig auf. Der Akku hält länger, wenn er regelmäßig geladen wird.
- In Gegenden ohne Netzabdeckung sucht das Telefon wiederholt nach verfügbaren Netzen. Diese Netzsuche verbraucht Strom. Wenn Sie die Gegend ohne Netzabdeckung nicht verlassen können, schalten Sie das Telefon vorübergehend aus.
- Verdecken Sie bei Gesprächen nicht die Antenne des Telefons.
- Weitere Informationen zur optimalen Nutzung der Akkuleistung finden Sie unter www.sonyericsson.com/support.

# Bildschirmsymbole

Die folgenden Symbole werden ggf. auf dem Bildschirm angezeigt:

| Sym<br>bol          | Beschreibung                                          |
|---------------------|-------------------------------------------------------|
|                     | Akku ist vollständig aufgeladen                       |
|                     | Akku muss geladen werden                              |
| atl                 | Netzabdeckung ist gut                                 |
| 0                   | Keine Netzabdeckung (auch im "Flight Mode" angezeigt) |
| 3G                  | UMTS-Netz ist verfügbar                               |
| Η                   | UMTS/HSPDA-Netz ist verfügbar                         |
|                     | Unbeantwortete Anrufe                                 |
| ×                   | Umgeleitete Anrufe                                    |
| C                   | Aktiver Anruf                                         |
| %                   | Mikrofon ist stummgeschaltet                          |
|                     | Lautsprecher ist eingeschaltet                        |
| **                  | Telefon ist stummgeschaltet                           |
| $\bowtie$           | Neue SMS                                              |
|                     | Neue MMS                                              |
| R                   | Neue E-Mail                                           |
|                     | Musikplayer spielt                                    |
| 6                   | Radio spielt                                          |
| O                   | Freisprecheinrichtung ist angeschlossen               |
| *                   | Bluetooth-Funktion ist aktiviert                      |
| ৰ                   | Bluetooth-Headset ist angeschlossen                   |
| ۲                   | Telefon ist mit Internet verbunden                    |
| 8                   | Sichere Website                                       |
| 4                   | Alarm ist aktiviert                                   |
| 1                   | Terminerinnerung                                      |
|                     | Aufgabenerinnerung                                    |
| (r@n)               | GPS aktiviert                                         |
|                     | Java <sup>™</sup> -Anwendung aktiviert                |
| $\overline{\nabla}$ | Antivirus wird aktiviert                              |
| \$2.                | USB-Kabel ist angeschlossen                           |

# **Object Missing**

This object is not available in the repository.

# Navigation

# So greifen Sie auf das Hauptmenü zu:

- Sobald **Menü** auf dem Bildschirm angezeigt wird, können Sie die Navigationstaste drücken, um **Menü** zu wählen.

# So navigieren Sie in den Telefonmenüs:

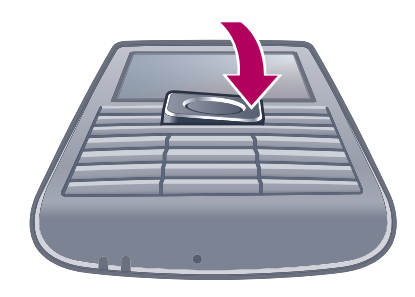

• Drücken Sie die Navigationstaste unten, links oder rechts, um in den Menüs zu navigieren.

# So wählen Sie Aktionen auf dem Bildschirm aus:

• Drücken Sie die linke, mittlere oder rechte Auswahltaste.

# So zeigen Sie die Optionen für ein Objekt an:

• Wählen Sie **Option.**, um das Objekt beispielsweise zu bearbeiten.

# So beenden Sie eine Funktion:

• Drücken Sie 🗻.

# So gelangen Sie zum Standby-Modus:

• Drücken Sie 🗻.

# So navigieren Sie in der Dateihierarchie:

- 1 Wählen Sie **Menü** > **Medien**.
- 2 Navigieren Sie zu einer Menüoption und drücken Sie die Navigationstaste rechts.
- 3 Drücken Sie die Navigationstaste links, um zurückzukehren.

# So löschen Sie Objekte:

• Drücken Sie C, um Objekte wie Nummern, Buchstaben, Bilder und Töne zu löschen.

# Registerkarten

Unter Umständen stehen Registerkarten zur Verfügung. Unter **Anrufe** finden Sie z. B. Registerkarten.

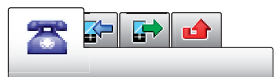

# So blättern Sie zu den verschiedenen Registerkarten:

Drücken Sie die Navigationstaste links oder rechts.

# Direktzugriffstasten

Mit Direktzugriffstasten können Sie Funktionen im Standby-Modus direkt aufrufen.

#### So verwenden Sie Navigations-Direktzugriffstasten:

• Drücken Sie die Navigationstaste oben, unten, links oder rechts, um direkt zu einer Funktion zu gelangen.

# So bearbeiten Sie eine Navigations-Direktzugriffstaste:

- 1 Wählen Sie Menü > Einstellungen > Allgemein > Verknüpfungen.
- 2 Blättern Sie zu einer Option und wählen Sie **Bearbeiten**.
- 3 Blättern Sie zu einer Menüoption und wählen Sie Verknü.

# Direktzugriff auf das Hauptmenü

Die Menünummerierung startet beim Symbol oben links und verläuft dann nach rechts, in die nächste Menüzeile usw.

# So gelangen Sie direkt zu einer Hauptmenüoption:

- Wählen Sie Menü und drücken Sie 1−9, (\*\*\*\*), 0- oder (#\*\*\*).
- Für Hauptmenülayout muss Raster eingestellt sein. Weitere Informationen finden Sie im Abschnitt So ändern Sie das Hauptmenülayout: auf Seite 62.

# Menü "Aktivitäten"

Mit dem Menü "Aktivitäten" können Sie schnell auf verschiedene Funktionen zugreifen:

- Neuigkeiten Unbeantwortete Anrufe und neue Nachrichten.
- Aktive Anwend. Anwendungen, die im Hintergrund ausgeführt werden.
- Verknüpfungen Fügen Sie Ihre bevorzugten Funktionen hinzu, um schnell auf diese Funktionen zugreifen zu können.
- Internet Stellen Sie ohne größeren Aufwand eine Verbindung mit dem Internet her.

# So öffnen Sie das Aktivitätsmenü

Drücken Sie (P).

# Speicher

Daten können auf einer Speicherkarte, im Telefonspeicher und auf der SIM-Karte gespeichert werden. Fotos und Musikdateien werden auf der Speicherkarte gespeichert, sofern eine Speicherkarte eingelegt ist. Ist die Speicherkarte voll oder nicht eingelegt, werden Fotos und Musikdateien im Telefonspeicher abgelegt. Nachrichten und Kontakte werden im Telefonspeicher abgelegt. Sie können diese Daten aber auch auf der SIM-Karte speichern.

# Speicherkarte

Die Speicherkarte müssen Sie ggf. separat erwerben.

Das Telefon unterstützt Speicherkarten des Typs microSD™, mit denen die Speicherkapazität des Telefons erhöht werden kann. Diese Karten können auch in anderen kompatiblen Geräten genutzt werden.

Sie können Daten zwischen einer Speicherkarte und dem Telefonspeicher verlagern.

#### So legen Sie eine Speicherkarte ein:

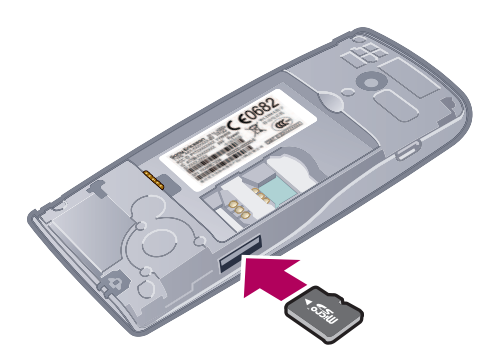

• Nehmen Sie die Akkufachabdeckung ab und legen Sie die Speicherkarte mit den goldfarbenen Kontakten nach unten ein.

# So entnehmen Sie eine Speicherkarte:

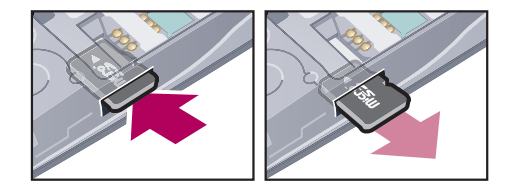

 Nehmen Sie die Akkufachabdeckung ab und drücken Sie auf die Kante der Speicherkarte, um sie zu lösen. Anschließend können Sie die Speicherkarte entnehmen.

# Telefonsprache

Sie können eine Sprache für das Telefon auswählen.

#### So wechseln Sie die Telefonsprache:

- 1 Wählen Sie Menü > Einstellungen > Allgemein > Sprache > Telefonsprache.
- 2 Wählen Sie eine Option.

# **Eingeben von Text**

Sie können Text mittels Direkteingabe oder Schnelleingabe *y* erfassen. Bei der Schnelleingabe kommt ein ins Telefon integriertes Wörterbuch zum Einsatz.

#### So wechseln Sie die Schreibsprache:

# So ändern Sie die Texteingabemethode:

Drücken und halten Sie beim Eingeben von Text (\*+--).

#### So schalten Sie zwischen Großbuchstaben, Kleinbuchstaben und Ziffern um:

# So geben Sie Zahlen ein:

- 1 Drücken Sie bei der Texteingabe so oft die Taste (#→), bis oben auf dem Bildschirm I angezeigt wird.
- 2 Drücken Sie zur Eingabe einer Nummer die Tasten 💿 🗩.

# So geben Sie Interpunktionszeichen und Symbole ein:

- 1 Drücken Sie beim Eingeben von Text kurz die Taste (\*+--).
- 2 Blättern Sie zu einem Symbol und wählen Sie **Einfügen**.
- Y Zur Auswahl der gängigsten Interpunktionszeichen können Sie auch 🕕 drücken.

# So geben Sie Text per Schnelleingabe ein:

- 1 Wählen Sie beispielsweise Menü > Nachrichten > Verfassen > Nachricht.
- 2 Wird <u>J</u> nicht angezeigt, halten Sie (★+---) gedrückt, um zum Schnelleingabemodus zu wechseln.
- 3 Drücken Sie jede Taste nur einmal, auch wenn das gewünschte Zeichen nicht das erste Zeichen auf der betreffenden Taste ist. Wollen Sie beispielsweise das Wort "Jane" schreiben, drücken Sie 5, 2, 6, 3. Schreiben Sie das gesamte Wort, bevor Sie sich mit den Vorschlägen befassen.
- 4 Drücken Sie (\*+---) bzw. die Navigationstaste unten, um Wortvorschläge anzuzeigen.
- 5 Drücken Sie (a-), um einen Vorschlag zu übernehmen und ein Leerzeichen anzufügen.

#### So geben Sie Text per Direkteingabe ein:

- 1 Wählen Sie beispielsweise Menü > Nachrichten > Verfassen > Nachricht.
- 2 Wird *≱* angezeigt, drücken und halten Sie (★+---), um die Direkteingabe zu aktivieren.
- 3 Drücken Sie 2–9 mehrmals, bis das gewünschte Zeichen angezeigt wird.
- 4 Drücken Sie ., um ein Leerzeichen einzugeben.

# So fügen Sie dem Telefonwörterbuch Einträge hinzu:

- 1 Wählen Sie beim Eingeben von Text mit der Schnelleingabe die Option **Option.** > **Buchstabieren**.
- 2 Schreiben Sie das Wort mittels Direkteingabe und wählen Sie **Speichern**.

# Anrufen

Sie müssen das Telefon einschalten und sich in Reichweite eines Mobilfunknetzes befinden.

# Anrufe tätigen und annehmen

# So tätigen Sie einen Anruf:

- 1 Geben Sie eine Rufnummer (gegebenenfalls mit Landes- und Ortsnetzkennzahl) ein.
- 2 Drücken Sie 🕜.
- Y Sie können Nummern anrufen, die sich in der Liste der Kontakte oder in der Anrufliste befinden.

# So beenden Sie einen Anruf:

Drücken Sie

# So tätigen Sie Auslandsanrufe:

- 1 Drücken und halten Sie (★+), bis ein Pluszeichen (+) angezeigt wird.
- 2 Geben Sie Landeskennzahl, Ortsnetzkennzahl (ohne führende Null) und Rufnummer
- 3 Drücken Sie 🕜.

ein.

# So verwenden Sie die Wahlwiederholung:

- Wenn Wahlwiederholung? angezeigt wird, wählen Sie Ja.
- A Halten Sie das Telefon nicht an Ihr Ohr, während Sie auf den Aufbau der Verbindung warten. Sobald die Anrufsverbindung hergestellt wird, ertönt ein lauter Signalton.

# So nehmen Sie einen Anruf an:

• Drücken Sie 🕜.

# Anruf abweisen

Drücken Sie

# So ändern Sie die Lautstärke des Lautsprechers während eines Anrufs:

• Drücken Sie die Lautstärketaste nach oben oder unten.

# So schalten Sie das Mikrofon während eines Anrufs stumm:

- 1 Drücken und halten Sie 💿. % wird angezeigt.
- 2 Drücken und halten Sie c erneut, um das Gespräch fortzusetzen.

# So schalten Sie den Lautsprecher während eines Anrufs ein:

● Wählen Sie **LSp. ein**. 📢 wird angezeigt.

A Halten Sie das Telefon nicht an Ihr Ohr, während Sie den Lautsprecher verwenden. Dies kann zu Hörschäden führen.

# So zeigen Sie unbeantwortete Anrufe ausgehend vom Standby-Modus an:

• 👍 wird angezeigt. Drücken Sie 🕜, um die Anrufliste zu öffnen.

# Hintergrundmusik

Sie können in einem laufenden Gespräch Hintergrundmusik hinzufügen. Die Hintergrundmusik kann von allen Gesprächsteilnehmern gehört werden. Bei einer Stummschaltung des Mikrofons wird die Hintergrundmusik weiterhin wiedergegeben.

# So starten Sie die Wiedergabe der Hintergrundmusik während eines Anrufs:

- Wählen Sie während eines Anrufs Musik.
- Weitere Informationen finden Sie im Abschnitt So spielen Sie Musik ab: auf Seite 26.

# So stoppen Sie die Wiedergabe der Hintergrundmusik während eines Anrufs:

• Drücken Sie die mittlere Auswahltaste.

# So ändern Sie die Lautstärke der Hintergrundmusik während eines Anrufs:

- Drücken Sie die Lautstärketaste oben oder unten.
- Wenn Musik abgespielt wird, kann nur die Lautstärke der Musikwiedergabe geändert werden.

# Videoanruf

Während eines Videoanrufs können Sie die Videodaten der Hauptkamera übertragen.

# Vorbereitungen für Videoanrufe

Der UMTS-Dienst ist verfügbar, wenn 3G oder 11 angezeigt wird. Für Videoanrufe benötigen beide Teilnehmer einen Teilnehmerzugang, der UMTS unterstützt. Außerdem müssen sie sich in Reichweite eines UMTS-Netzes befinden.

#### So tätigen Sie einen Videoanruf:

- 1 Geben Sie eine Rufnummer (gegebenenfalls mit Landes- und Ortsnetzkennzahl) ein.
- 2 Wählen Sie Option. > Videoanruf tätig.

#### So verwenden Sie den Zoom bei einem abgehenden Videoanruf:

• Drücken Sie die Navigationstaste unten oder oben.

# So geben Sie Fotos und Videos während eines Videoanrufs wieder:

- 1 Drücken Sie während eines Videoanrufs die Navigationstaste links, um zur Registerkarte "Übertr.-Modus" zu wechseln.
- 2 Blättern Sie zu einem Videoclip oder Foto und wählen Sie Zeigen.

# So zeigen Sie die Optionen für Videoanrufe an:

• Wählen Sie während eines Anrufs **Option.**.

# Notrufe

Das Telefon unterstützt internationale Notrufnummern (z. B. 112 und 911). Diese Nummern können also normalerweise in allen Ländern für Notrufe genutzt werden, auch wenn keine SIM-Karte eingelegt ist. Voraussetzung ist nur, dass sich ein Netz in Reichweite befindet.

In einigen Ländern gelten möglicherweise andere Notrufnummern. Netzbetreiber speichern gegebenenfalls lokale Notrufnummern auf der SIM-Karte.

#### So tätigen Sie einen Notruf:

• Geben Sie 112 (internationale Notrufnummer) ein und drücken Sie 🕜.

# So zeigen Sie die regionalen Notrufnummern an:

- 1 Wählen Sie Menü > Kontakte.
- 2 Blättern Sie zu Neuer Kontakt und wählen Sie Option. > Sondernummern > Notrufnummern.

# Netze

Das Telefon schaltet in Abhängigkeit von der Verfügbarkeit automatisch zwischen Netzen der Typen GSM und 3G (UMTS) und 1H um. Einige Netzbetreiber erlauben das manuelle Wechseln des Netzes.

#### So wechseln Sie das Netz manuell:

- 1 Wählen Sie Menü > Einstellungen > Konnektivität > Mobilfunknetze > GSM/ UMTS-Netze.
- 2 Wählen Sie eine Option.

# Anrufliste

Sie können Informationen zu angenommenen P, getätigten P und unbeantworteten oder abgewiesenen 👍 Anrufen anzeigen.

# So rufen Sie eine Nummer in der Anrufliste an:

- 1 Drücken Sie 🕜 und blättern Sie zu einer Registerkarte.
- 2 Blättern Sie zu einem Namen bzw. einer Rufnummer und drücken Sie 🕜.

# Kontakte

Sie können Namen, Rufnummern und persönliche Informationen in **Kontakte** speichern. Die Daten können im Telefonspeicher oder auf der SIM-Karte gespeichert werden.

Sie können Ihre Kontakte mit Sony Ericsson PC Companion synchronisieren.

# Migrieren von Kontakten

Es ist möglich, Kontaktdaten von den meisten Nokia-Telefonen auf Ihr Sony Ericsson-Telefon zu verschieben. Ihr Telefon kann Dateiformate für Kontaktdaten der Nokia-Telefone S40 und S60 konvertieren. Jedoch können ggf. nicht alle Informationen übertragen werden, wenn die Datenfelder nicht übereinstimmen. Vor dem Übertragen der Kontaktdaten müssen Sie die Kontakte auf der Speicherkarte Ihres Nokia-Telefons sichern.

# So migrieren Sie Kontaktdaten von einem Nokia-Telefon auf Ihr Sony Ericsson-Telefon:

- 1 Sichern Sie Ihre Kontaktdaten auf eine MicroSD-Karte im Nokia-Telefon.
- 2 Setzen Sie dieselbe MicroSD-Karte in Ihr Sony Ericsson-Telefon ein.
- 3 Wählen Sie Menü > Organizer > Anwendungen > Kontaktmigration, um automatisch nach Dateien auf der MicroSD-Karte zu suchen.
- 4 Wählen Sie die Dateien aus, die der Anwendung **Kontakte** auf Ihrem Sony Ericsson-Telefon hinzugefügt werden sollen.
- 5 Markieren Sie für jede Datei die zu importierenden Kontakte.
- 6 Wählen Sie Option. > Importieren, um die ausgewählten Kontakte zu importieren.
- 7 Drücken Sie zum Beenden **OK**.

# Standardkontakte

Sie können einstellen, welche Kontaktdaten standardmäßig angezeigt werden. Wenn **Telefonkontakte** als Standard ausgewählt ist, werden nur die im Telefonspeicher abgelegten Kontaktdaten unter **Kontakte** aufgeführt. Wenn Sie **SIM-Kontakte** als Standard auswählen, werden nur die auf der SIM-Karte gespeicherten Namen und Rufnummern unter **Kontakte** angezeigt.

# So wählen Sie die Standardkontakte:

- 1 Wählen Sie Menü > Kontakte.
- 2 Blättern Sie zu Neuer Kontakt und wählen Sie Option. > Erweitert > Standardkontakte.
- 3 Wählen Sie eine Option.

# Telefonkontakte

Telefonkontakte können Namen, Rufnummern und persönliche Daten enthalten. Die Daten werden im Telefonspeicher abgelegt.

# So fügen Sie einen Telefonkontakt hinzu:

- 1 Wählen Sie Menü > Kontakte.
- 2 Blättern Sie zu Neuer Kontakt und wählen Sie Hinzuf.
- 3 Geben Sie den Namen ein und wählen Sie **OK**.
- 4 Blättern Sie zu Neue Nummer: und wählen Sie Hinzuf.
- 5 Geben Sie die Rufnummer ein und wählen Sie **OK**.
- 6 Wählen Sie einen Nummerntyp.
- 7 Navigieren Sie zu den verschiedenen Registerkarten und geben Sie Daten in die Felder ein.
- 8 Wählen Sie Speichern.

# Anrufen von Kontakten

# So rufen Sie einen Kontakt an:

- 1 Wählen Sie **Menü** > **Kontakte**.
- 2 Blättern Sie zu einem Kontakt und drücken Sie 🕜.

# So gelangen Sie direkt zur Kontaktliste:

• Drücken und halten Sie 2–9.

# So tätigen Sie einen Anruf mithilfe der intelligenten Suche:

- 1 Drücken Sie (a)-(g), um eine aus mindestens zwei Ziffern bestehende Nummer einzugeben. Sämtliche Einträge, die der Ziffernreihenfolge bzw. den entsprechenden Buchstaben entsprechen, werden in einer Liste aufgeführt.
- 2 Blättern Sie zu einem Kontakt bzw. einer Telefonnummer, und drücken Sie 🕜.

#### So schalten Sie die intelligente Suche ein oder aus:

- 1 Wählen Sie Menü > Einstellungen > Anrufe > Intelligente Suche.
- 2 Wählen Sie eine Option.

# Bearbeiten von Kontakten

# So fügen Sie Daten in einen Telefonkontakt ein:

- 1 Wählen Sie **Menü** > **Kontakte**.
- 2 Blättern Sie zu einem Kontakt und wählen Sie **Option.** > Kontakt bearb.
- 3 Navigieren Sie zu den verschiedenen Registerkarten und wählen Sie **Hinzuf.** oder **Bearbeiten**.
- 4 Wählen Sie eine Option und ein hinzuzufügendes oder zu bearbeitendes Objekt.
- 5 Wählen Sie **Speichern**.
- Umfasst Ihr Teilnehmerzugang die Rufnummernübermittlung (CLI = Calling Line Identification), können Sie Kontakten einen persönlichen Rufton und ein Bild zuordnen.

#### So kopieren Sie Namen und Rufnummern in die Telefonkontakte:

- 1 Wählen Sie **Menü** > **Kontakte**.
- 2 Blättern Sie zu Neuer Kontakt und wählen Sie Option. > Erweitert > Von SIM kopieren.
- 3 Wählen Sie eine Option.

#### So kopieren Sie Namen und Nummern auf die SIM-Karte:

- 1 Wählen Sie **Menü** > **Kontakte**.
- 2 Blättern Sie zu Neuer Kontakt und wählen Sie Option. > Erweitert > Auf SIM kopieren.
- 3 Wählen Sie eine Option.
- Beim Kopieren aller Kontakte vom Telefon auf die SIM-Karte werden alle auf der SIM-Karte vorhandenen Daten überschrieben.

# So lassen Sie Namen und Rufnummern automatisch auf der SIM-Karte speichern:

- 1 Wählen Sie **Menü** > **Kontakte**.
- 2 Blättern Sie zu Neuer Kontakt und wählen Sie Option. > Erweitert > Auto-Speich. auf SIM.
- 3 Wählen Sie eine Option.

So speichern Sie Kontakte auf einer Speicherkarte:

- 1 Wählen Sie **Menü** > **Kontakte**.
- 2 Blättern Sie zu Neuer Kontakt und wählen Sie Option. > Erweitert > Auf Sp.-Karte sichern.

# SIM-Kontakte

SIM-Kontakte können nur Namen und Rufnummern enthalten. Die Daten werden auf der SIM-Karte gespeichert.

# So fügen Sie einen SIM-Kontakt hinzu:

- 1 Wählen Sie Menü > Kontakte.
- 2 Blättern Sie zu Neuer Kontakt und wählen Sie Hinzuf.
- 3 Geben Sie den Namen ein und wählen Sie **OK**.
- 4 Geben Sie die Rufnummer ein und wählen Sie OK.
- 5 Wählen Sie einen Rufnummerntyp und geben Sie ggf. weitere Daten ein.
- 6 Wählen Sie **Speichern**.
- Sie müssen SIM-Kontakte als Standard zuweisen. Blättern Sie zu Neuer Kontakt und wählen Sie Option. > Erweitert > Standardkontakte > SIM-Kontakte.

# Löschen von Kontakten

#### So löschen Sie alle Kontakte:

- 1 Wählen Sie Menü > Kontakte.
- 2 Blättern Sie zu Neuer Kontakt und wählen Sie Option. > Erweitert > Alle Kontakte lösch.
- 3 Wählen Sie eine Option.

# Status des Speichers für Kontakte

Wie viele Kontakte im Telefon oder auf der SIM-Karte gespeichert werden können, ist von der Größe des verfügbaren Speichers abhängig.

#### So zeigen Sie den Status des Speichers für Kontakte an:

- 1 Wählen Sie Menü > Kontakte.
- 2 Blättern Sie zu Neuer Kontakt und wählen Sie Option. > Erweitert > Speicherstatus.

# lch

Sie können persönliche Daten eingeben und z. B. Ihre Visitenkarte senden.

# So geben Sie "Ich"-Daten ein:

- 1 Wählen Sie **Menü** > **Kontakte**.
- 2 Blättern Sie zu Ich und wählen Sie Öffnen.
- 3 Blättern Sie zu einer Option und bearbeiten Sie die Daten.
- 4 Wählen Sie Speichern.

#### So fügen Sie Ihre eigene Visitenkarte hinzu:

- 1 Wählen Sie **Menü** > **Kontakte**.
- 2 Blättern Sie zu Ich und wählen Sie Öffnen.
- 3 Blättern Sie zu Meine Kontaktdat. und wählen Sie Hinzuf. > Neue Visitenkarte.
- 4 Navigieren Sie zu den verschiedenen Registerkarten und geben Sie Daten in die Felder ein.
- 5 Geben Sie die Daten ein und wählen Sie Speichern.

# Gruppen

Sie können aus den Rufnummern und E-Mail-Adressen in **Telefonkontakte** Gruppen erstellen und Mitteilungen an diese Gruppen senden. Gruppen mit Rufnummern können Sie außerdem beim Erstellen einer Liste der zulässigen Anrufer verwenden.

## So erstellen Sie eine Gruppe mit Nummern und E-Mail-Adressen:

- 1 Wählen Sie Menü > Kontakte.
- 2 Blättern Sie zu Neuer Kontakt und wählen Sie Option. > Gruppen.
- 3 Blättern Sie zu Neue Gruppe und wählen Sie Hinzuf.
- 4 Geben Sie einen Namen für die Gruppe ein und wählen Sie Fortsetzen.
- 5 Blättern Sie zu **Neu** und wählen Sie **Hinzuf.**
- 6 Blättern Sie zu jeder gewünschten Rufnummer bzw. E-Mail-Adresse und wählen Sie Markieren.
- 7 Wählen Sie Fortsetzen > Fertig.

# Kurzwahl

Mit der Kurzwahlfunktion können Sie neun Kontakte ausgehend vom Standby-Modus schnell anrufen. Die Kontakte werden an den Speicherpositionen 1–9 gespeichert.

# So ordnen Sie Kontakten Kurzwahlnummern zu:

- 1 Wählen Sie Menü > Kontakte.
- 2 Blättern Sie zu Neuer Kontakt und wählen Sie Option. > Kurzwahl.
- 3 Blättern Sie zu einer Positionsnummer und wählen Sie Hinzuf.
- 4 Wählen Sie einen Kontakt.

#### So verwenden Sie die Kurzwahlfunktion:

• Geben Sie die Positionsnummer ein und drücken Sie 🕜.

# Weitere Telefonfunktionen

# Mailbox

Wenn Ihr Teilnehmerzugang einen Anrufbeantwortungsdienst umfasst, können Anrufer eine Sprachnachricht auf einer Mailbox hinterlassen, während Sie nicht in der Lage sind, Anrufe anzunehmen.

# So geben Sie die Mailbox-Nummer ein:

- 1 Wählen Sie Menü > Nachrichten > Nachrichten > Einstellungen > Registerkarte Nachr.-Einstellungen > Mailboxnummer.
- 2 Geben Sie die Rufnummer ein und wählen Sie OK.

# So rufen Sie den Mailbox-Dienst an:

• Drücken und halten Sie 1.

# Sprachsteuerung

Sprachbefehle bieten folgende Möglichkeiten:

- Sprachwahl: Anrufe durch Sprechen des Namens tätigen.
- Anrufe bei Verwendung eines Headsets annehmen und abweisen.

## So nehmen Sie einen Sprachbefehl für die Sprachwahlfunktion auf:

- 1 Wählen Sie Menü > Einstellungen > Allgemein > Sprachsteuerung > Sprachwahl > Aktivieren.
- 2 Wählen Sie Ja > Neuer Sprachbefehl und wählen Sie einen Kontakt. Wenn für den Kontakt mehr als eine Nummer existiert, wählen Sie die Nummer, für die der Sprachbefehl gelten soll.
- 3 Befolgen Sie die angezeigten Anweisungen. Warten Sie auf den Ton und sagen Sie den Befehl. Nehmen Sie einen Sprachbefehl wie "Klaus mobil" auf. Der Sprachbefehl wird anschließend abgespielt.
- 4 Wählen Sie **Ja**, wenn die Aufnahme in Ordnung ist. Wählen Sie andernfalls **Nein** und wiederholen Sie die Schritte 3 und 4.
- Sprachbefehle werden immer im Telefonspeicher abgelegt. Sie können nicht mit einem anderen Telefon verwendet werden.

#### So rufen Sie einen Kontakt über die Sprachwahl an:

- 1 Drücken Sie eine Lautstärketaste, und halten Sie sie gedrückt.
- 2 Warten Sie auf den Signalton und sagen Sie einen zuvor aufgezeichneten Sprachbefehl, z. B. "Klaus mobil". Das Telefon gibt den Befehl wieder und stellt die Verbindung her.

# So aktivieren Sie die Rufannahme per Sprachbefehl und nehmen Sprachbefehle auf:

- 1 Wählen Sie Menü > Einstellungen > Allgemein > Sprachsteuerung > Annahme: Sprachbef. > Aktivieren.
- 2 Befolgen Sie die angezeigten Anweisungen und wählen Sie **Fortsetzen**. Warten Sie auf den Signalton und sagen Sie ein beliebiges Wort, z. B. "Antwort".
- 3 Wählen Sie **Ja**, um die Aufnahme zu akzeptieren. Wählen Sie **Nein**, um eine neue Aufnahme zu veranlassen.
- 4 Warten Sie auf den Signalton und sagen Sie ein beliebiges Wort, z. B. "Beschäftigt".
- 5 Wählen Sie **Ja**, um die Aufnahme zu akzeptieren. Wählen Sie **Nein**, um eine neue Aufnahme zu veranlassen.
- 6 Befolgen Sie die angezeigten Anweisungen und wählen Sie Fortsetzen.
- 7 Wählen Sie die Umgebungen, in denen die Rufannahme per Sprachbefehl verfügbar sein soll.

# So nehmen Sie einen Anruf per Sprachbefehl an:

• Sagen Sie "Annehmen".

# So nehmen Sie einen Sprachbefehl erneut auf:

- 1 Wählen Sie Menü > Einstellungen > Allgemein > Sprachsteuerung > Sprachwahl > Namen bearbeiten.
- 2 Blättern Sie zu einem Befehl und wählen Sie **Option.** > **Sprachbef. ersetz.**
- 3 Warten Sie auf den Ton und sagen Sie den Befehl.

# Umleiten von Anrufen

Sie können Anrufe umleiten, beispielsweise an eine Mailbox.

Wenn Sie Anrufe beschränken verwenden, sind einige der Rufumleitungsoptionen nicht verfügbar.

# So leiten Sie Anrufe um

- 1 Wählen Sie Menü > Einstellungen > Anrufe > Anrufe umleiten.
- 2 Wählen Sie einen Anruftyp und eine Umleitungsoption.
- 3 Wählen Sie **Aktivieren**. 🔀 wird angezeigt.
- 4 Geben Sie eine Nummer ein, an die Anrufe umgeleitet werden sollen. Wählen Sie dann **OK**.

# Anklopf-Funktion

Bei aktivierter Anklopf-Funktion ertönt ein Signal, wenn ein zweiter Anruf eingeht.

## So aktivieren Sie die Anklopf-Funktion:

 Wählen Sie Menü > Einstellungen > Anrufe > Anrufe verwalten > Anklopfen > Aktivieren.

# Mehr als ein Anruf

Sie können mehrere Anrufe gleichzeitig führen. Sie können beispielsweise einen aktiven Anruf auf Halteposition setzen und einen zweiten Anruf annehmen oder tätigen. Sie können auch zwischen den beiden Anrufen wechseln. Wenn Sie einen dritten Anruf annehmen möchten, müssen Sie einen der beiden anderen Anrufe zuerst beenden.

# So wechseln Sie zwischen zwei Anrufen:

Drücken Sie während des Anrufs C.

#### So verbinden Sie sich mit beiden Anrufen:

• Wählen Sie während des Anrufs Option. > Anrufe verbinden.

#### So beenden Sie einen Anruf und kehren zum gehaltenen Anruf zurück:

#### So führen Sie einen zweiten Anruf durch:

- 1 Drücken Sie während des Anrufs (C). Dadurch wird der aktive Anruf auf Halteposition gesetzt.
- 2 Wählen Sie **Option.** > **Anruf hinzufügen**.
- 3 Geben Sie die anzurufende Nummer ein und drücken Sie 🕜.

# So nehmen Sie einen zweiten Anruf an:

Drücken Sie während des Anrufs 
 Dadurch wird der aktive Anruf auf Halteposition gesetzt.

#### So weisen Sie einen zweiten Anruf ab:

# So beenden Sie einen Anruf und nehmen einen zweiten Anruf an:

• Wählen Sie während eines Anrufs Aktiven Anruf ersetz.

# Telefonkonferenzen

In einer Telefonkonferenz können Sie mit bis zu fünf Teilnehmern sprechen.

#### So nehmen Sie einen weiteren Teilnehmer in die Konferenz auf:

- 1 Drücken Sie während des Anrufs ( ). Dadurch werden die verbundenen Anrufe auf Halteposition gesetzt.
- 2 Wählen Sie **Option.** > **Anruf hinzufügen**.
- 3 Geben Sie die anzurufende Nummer ein und drücken Sie 🕜.
- 4 Wählen Sie **Option.** > **Anrufe verbinden**, um den neuen Teilnehmer hinzuzufügen.
- 5 Wiederholen Sie diesen Schritt, um weitere Teilnehmer hinzuzufügen.

# So entlassen Sie einen Teilnehmer:

- 1 Wählen Sie während einer Telefonkonferenz Option. > Teilnehm. entlass.
- 2 Wählen Sie den aus der Telefonkonferenz zu entlassenden Teilnehmer.

# So starten Sie ein Privatgespräch:

- 1 Wählen Sie während einer Telefonkonferenz **Option.** > **Privatgespräch mit** und dann den Teilnehmer, mit dem Sie sprechen wollen.
- 2 Wählen Sie **Option.** > **Anrufe verbinden**, um die Telefonkonferenz fortzusetzen.

# Eigene Nummern

Sie können eigene Telefonnummern anzeigen, hinzufügen und bearbeiten.

# So überprüfen Sie ihre Rufnummern:

- 1 Wählen Sie Menü > Kontakte.
- 2 Blättern Sie zu Neuer Kontakt und wählen Sie Option. > Sondernummern > Meine Rufnummern.
- 3 Wählen Sie eine Option.

# Zulassen von Anrufen

Sie können festlegen, dass nur Anrufe bestimmter Rufnummern empfangen werden sollen.

#### So fügen Sie Rufnummern in die Liste der zulässigen Anrufer ein:

- 1 Wählen Sie Menü > Einstellungen > Anrufe > Anrufe verwalten > Anrufe akzeptieren > Nur aus Liste.
- 2 Blättern Sie zu Neu und wählen Sie Hinzuf.
- 3 Wählen Sie einen Kontakt oder Gruppen.

## So nehmen Sie alle Anrufe an:

 Wählen Sie Menü > Einstellungen > Anrufe > Anrufe verwalten > Anrufe akzeptieren > Alle Anrufer.

# Anrufbeschränkungen

Sie können ankommende und abgehende Anrufe beschränken. Sie benötigen ein Kennwort vom Dienstanbieter.

Wenn Sie ankommende Anrufe umleiten, können einige Anrufbeschränkungsoptionen nicht verwendet werden.

# Optionen zum Beschränken von Anrufen

Die Standardoptionen lauten wie folgt:

- Alle abgehenden alle abgehenden Anrufe beschränken.
- Abgehende, internat. alle abgehenden Auslandsanrufe beschränken.
- Abgeh., intl. Roaming alle abgehenden Auslandsanrufe mit Ausnahme der Anrufe ins Heimatland beschränken.
- Alle ankommenden alle ankommenden Anrufe beschränken.
- Ankom. bei Roaming alle ankommenden Anrufe beschränken, wenn Sie sich im Ausland aufhalten.

# So beschränken Sie Anrufe:

- 1 Wählen Sie Menü > Einstellungen > Anrufe > Anrufe verwalten > Anrufe beschränken.
- 2 Wählen Sie eine Option.
- 3 Wählen Sie **Aktivieren**.
- 4 Geben Sie das Kennwort ein und wählen Sie OK.

# Gebühren und Anrufdauer

Während eines Anrufs wird die bisherige Gesprächszeit angezeigt. Sie können außerdem die Dauer des letzten Anrufs und der getätigten Anrufe sowie die Gesamtanrufdauer abfragen.

Die angezeigte Anrufdauer ist ein N\u00e4herungswert. Die tats\u00e4chliche Telefonnutzung samt anfallenden Geb\u00fchren wird ausschlie\u00dflich von Ihrem Dienstanbieter aufgezeichnet und berechnet. Setzen Sie sich mit dem Dienstanbieter in Verbindung, um Daten zur tats\u00e4chlichen Nutzung zu erhalten.

# So überprüfen Sie die Anrufdauer:

• Wählen Sie Menü > Einstellungen > Anrufe > Zeit > Anrufdauer.

# Anzeigen oder Unterdrücken Ihrer Rufnummer

Sie können bei Anrufen Ihre Rufnummer unterdrücken oder anzeigen lassen.

# So unterdrücken Sie Ihre Rufnummer:

- Wählen Sie Menü > Einstellungen > Anrufe > Eigene Nr. zeig/untdr.
   Wählen Sie Rufnr. unterdrück..

# **Musik**

Sie können Musik, Hörbücher und Podcasts anhören. Übertragen Sie Daten zwischen Telefon und Computer mithilfe von Media Go™. Weitere Informationen finden Sie unter *Übertragen von Dateien zwischen Computern* auf Seite 40.

# Musikplayer

# So spielen Sie Musik ab:

- 1 Wählen Sie Menü > Medien > Musik.
- 2 Wählen Sie mit der Navigationstaste die gewünschte Kategorie.
- 3 Blättern Sie zu einem Titel und wählen Sie Abspielen.

# So stoppen Sie die Musikwiedergabe:

• Drücken Sie die mittlere Auswahltaste.

# So spulen Sie schnell vor oder zurück:

• Drücken und halten Sie die Navigationstaste rechts oder links.

# So wechseln Sie den Titel:

• Drücken Sie die Navigationstaste rechts oder links.

# So ändern Sie die Lautstärke:

• Drücken Sie die Lautstärketaste nach oben oder unten.

# So minimieren Sie den Media-Player:

• Wählen Sie **Option.** > **Minimieren**.

# So gelangen Sie wieder zum Player:

• Wählen Sie **Menü** > **Medien**.

# Unterstützte Dateiformate

Das Telefon unterstützt die folgenden Dateiformate:

| Funktion         | Formate                                      | Erweiterung |
|------------------|----------------------------------------------|-------------|
| Ruftonwiedergabe | 3GP                                          | .3gp        |
|                  | AAC                                          | .aac        |
|                  | MP4                                          | .mp4        |
|                  | M4A                                          | .m4a        |
|                  | MP3                                          | .mp3        |
|                  | AMR                                          | .amr        |
|                  | AMR-WB                                       | .awb        |
|                  | WAV                                          | .wav        |
|                  | SMF (GM, GML und SP-MIDI werden unterstützt) | .mid        |
|                  | iMelody                                      | .imy        |
|                  | XMF (Mobile XMF/DLS wird unterstützt)        | .xmf, .mxmf |
|                  | WMA                                          | .wma        |

| Video- und<br>Audiowiedergabe   | MP4 (Video: MPEG4 oder H.264, +, eAAC+)                                                         | Audio: AAC, AAC .mp4               |  |  |
|---------------------------------|-------------------------------------------------------------------------------------------------|------------------------------------|--|--|
|                                 | 3GPP™ (Video: MPEG4, H.263 c<br>Audio: AMR-NB, AMR-WB, AMR<br>+ eAAC+)                          | oder H.264, .3gp<br>-WB+, AAC, AAC |  |  |
|                                 | WMV                                                                                             | .wmv, .ast                         |  |  |
| Streaming und                   | 3GPPTM PSS Rel6                                                                                 |                                    |  |  |
| Progressive Download<br>– Video | <ul> <li>MP4 (Video: MPEG4 oder H.264,<br/>+, eAAC+)</li> </ul>                                 | Audio: AAC, AAC                    |  |  |
|                                 | 3GPP™ (Video: MPEG4, H.263 oder H.264,<br>Audio: AMR-NB, AMR-WB, AMR-WB+, AAC, AAC<br>+, eAAC+) |                                    |  |  |
|                                 | WMV                                                                                             |                                    |  |  |
| Streaming und                   | 3GP                                                                                             |                                    |  |  |
| Progressive Download            | AAC                                                                                             |                                    |  |  |
|                                 | MP4                                                                                             | MP4                                |  |  |
|                                 | AMR                                                                                             | AMR                                |  |  |
| Videoaufnahmen                  | H.263-Profil 0, Level 10                                                                        |                                    |  |  |
|                                 | MPEG-4 Visual Simple Profile Level 4a                                                           |                                    |  |  |
| Audioaufnahmen                  | AMR-NB                                                                                          |                                    |  |  |
|                                 | AAC (nur für Videoaufnahmen)                                                                    |                                    |  |  |
|                                 | WAV – PCM Linear-Daten (von Ja                                                                  | ava™)                              |  |  |
| Funktion                        | Decoderformat                                                                                   | Unterstützt im Dateiformat         |  |  |
| Videowiedergabe                 | MPEG-4 Visual Simple Profile                                                                    | 3GP/MP4                            |  |  |
| F<br>F<br>V                     | H.264 Baseline Profile                                                                          | 3GP/MP4                            |  |  |
|                                 | H.263 Profil 0                                                                                  | 3GP                                |  |  |
|                                 | VC-1 (WMV9) Simple Profile                                                                      | WMV                                |  |  |
| Musikwiedergabe M<br>A<br>V     | MPEG-1/2/2.5, Audio Layer 3                                                                     | MP3                                |  |  |
|                                 | AAC/AAC+/eAAC+                                                                                  | 3GP/AAC/MP4/M4A                    |  |  |
|                                 | WMA Version 2, 7, 8: Klasse 1                                                                   | WMA                                |  |  |
|                                 | WMA Version 9: Level 3                                                                          | WMA                                |  |  |
|                                 | WMA Pro (Profil M0a)                                                                            | WMA                                |  |  |

# **Playlists**

Sie können Playlists erstellen, um die Musikdateien zu ordnen und Titel und Ordner der Playlist hinzuzufügen. Sie können auch eine Playlist erstellen, indem Sie einen Titel, der gerade abgespielt wird, darin aufnehmen. Solche Playlists können gleichartige Musik enthalten, z. B. Stücke vom selben Interpreten oder Genre. Es kann einige Minuten dauern, bis das Telefon eine Playlist erstellt hat.

WAV

Linear/A-law/µ-law PCM

# So erstellen Sie eine Playlist:

- 1 Wählen Sie Menü > Medien > Musik > Playlists.
- 2 Blättern Sie zu Neue Playlist und wählen Sie Hinzufügen.
- 3 Geben Sie einen Namen ein und wählen Sie OK.
- 4 Blättern Sie zu jedem hinzuzufügenden Titel und wählen Sie Markier.
- 5 Wählen Sie Hinzuf., um die markierten Titel in die Playlist einzufügen.

# So fügen Sie einer Playlist Titel hinzu:

- 1 Wählen Sie Menü > Medien > Musik > Playlists.
- 2 Wählen Sie eine Playlist.
- 3 Blättern Sie zu Musik hinzufügen und wählen Sie Hinzufügen.
- 4 Blättern Sie zu jedem hinzuzufügenden Titel und wählen Sie Markier.
- 5 Wählen Sie Hinzuf., um die markierten Titel in die Playlist einzufügen.

# Hörbücher

Mit der Anwendung Media Go<sup>™</sup> können Sie Hörbücher von einem Computer zum Telefon übertragen und dann mit dem Telefon abspielen. Es kann einige Minuten dauern, bevor ein übertragenes Hörbuch in der Liste verfügbarer Hörbücher angezeigt wird.

#### So greifen Sie auf Hörbücher zu:

• Wählen Sie Menü > Medien > Musik > Hörbücher.

Hörbücher, die nicht im Format M4B vorliegen bzw. nicht mit ID3v2-Kapiteltags versehen wurden, werden im Ordner Titel gespeichert.

# Jetzt kaufen

Wenn Sie einen Musikdienst abonnieren, der die eingeschränkte, nicht dauerhafte Nutzung mit dem Telefon erlaubt, können Sie interessante Titel markieren, um sie ggf. später zu kaufen. Wenn Sie das nächste Mal Ihre Musikdateien mit Microsoft<sup>®</sup> Windows Media<sup>®</sup> Player und einem Computer mit Internetzugriff synchronisieren, werden Sie gefragt, ob der zuvor markierte Titel gekauft werden soll. Wenn Sie den Kauf akzeptieren, wird der Titel auf den Computer heruntergeladen. Die Kosten werden dem gewählten Musikdienst konto belastet. Dieser Dienst setzt ein Abonnement und ein Konto bei einem Musikdienst zum Herunterladen von Musikdateien, einen Computer mit Microsoft<sup>®</sup> Windows Media<sup>®</sup> Player 11 bzw. einer neueren, kompatiblen Version von Microsoft<sup>®</sup> Windows Media<sup>®</sup> Player sowie eine USB-Verbindung zwischen Computer und Telefon voraus.

Sie können nicht sehen, dass ein Titel markiert wurde. Bereits markierte Titel können nicht abgewählt werden.

# So markieren Sie einen Titel:

• Drücken und halten Sie ., während der zu markierende Titel abgespielt wird.

# **Onlinemusik und -videoclips**

Sie können Videoclips abspielen und Musik hören, die per Stream aus dem Internet zum Telefon übertragen werden. Wenn der Internetzugriff nicht funktioniert, finden Sie im Abschnitt *Internetdienste lassen sich nicht nutzen* auf Seite 67 weitere Informationen.

# So wählen Sie ein Datenkonto für Streamübertragungen:

- 1 Wählen Sie Menü > Einstellungen > Konnektivität > Streamingeinstell. > Verbinden mit:.
- 2 Wählen Sie das zu verwendende Datenkonto.
- 3 Wählen Sie Speichern.

# So übertragen Sie Musik- und Videodaten in einem Stream:

- 1 Wählen Sie Menü > Internet.
- 2 Wählen Sie ≥ und anschließend 🛃.
- 3 Wählen Sie einen Link, dessen Stream empfangen werden soll.

# Unterhaltung

# Radio

Aktivieren Sie das Radio im Telefon nicht an Orten, an denen dies verboten ist.

# So schalten Sie das Radio ein:

- 1 Verbinden Sie ein Headset mit dem Telefon.
- 2 Wählen Sie Menü > Unterhaltung > Radio.

# So aktivieren Sie den Sendersuchlauf:

• Wählen Sie Suchen.

# So nehmen Sie die Feinabstimmung der Frequenz vor:

• Drücken Sie die Navigationstaste rechts oder links.

# So ändern Sie die Lautstärke:

• Drücken Sie die Lautstärketaste nach oben oder unten.

#### So minimieren Sie das Radio:

• Wählen Sie **Option.** > **Minimieren**.

# So gelangen Sie wieder zum Radio:

• Wählen Sie Menü > Unterhaltung > Radio.

# Speichern von Sendern

Sie können bis zu 20 Sender speichern.

# So speichern Sie Sender automatisch:

• Wählen Sie **Option.** > **Sender** > **Auto-Speichern**.

# So speichern Sie Sender manuell:

- 1 Wählen Sie Option. > Sender > Speichern, wenn Sie einen Radiosender gefunden haben.
- 2 Blättern Sie zu einer Position und wählen Sie **Einfügen**.
- 3 Sie können den Sender auch umbenennen. Wählen Sie Speichern.

#### So wechseln Sie zwischen gespeicherten Sendern:

- Drücken Sie die Navigationstaste unten oder oben.

# **TrackID™**

Die TrackID<sup>™</sup>-Technologie ist ein Musikerkennungsdienst. Sie können nach dem Namen, dem Interpreten und dem Album eines Titels suchen lassen, der über einen Lautsprecher oder im Radio des Telefons gespielt wird. Wenn Sie TrackID<sup>™</sup> nicht verwenden können, finden Sie unter *Internetdienste lassen sich nicht nutzen* auf Seite 67 weitere Informationen.

# So suchen Sie nach Informationen zu einem Titel:

• Wählen Sie Menü > Unterhaltung > TrackID™ > Starten, während Sie einen Titel über Lautsprecher hören.

- Wenn im Radio Ihres Telefons ein Titel gespielt wird, wählen Sie Option. > TrackID<sup>™</sup> > TrackID<sup>™</sup>.
- · ♦ Verwenden Sie TrackID™ in einer ruhigen Umgebung, um optimale Ergebnisse zu erzielen.

# PlayNow™

Mit **PlayNow™** rufen Sie PlayNow™ auf. Hier können Sie Musikdateien, Spiele, Ruftöne, Designs und Hintergrundbilder herunterladen. Sie können Inhalte vor dem Kauf und dem Herunterladen in das Telefon in der Vorschau anzeigen bzw. anhören. Wenn Sie PlayNow™ nicht verwenden können, finden Sie unter *Internetdienste lassen sich nicht nutzen* auf Seite 67 weitere Informationen.

Dieser Dienst ist nicht in allen Ländern verfügbar.

Erweiterte Funktionen sind über Computer im PlayNow<sup>™</sup>-Webshop unter *www.sonyericsson.com/playnow* verfügbar. Weitere Informationen finden Sie unter *www.sonyericsson.com/support* im Dokument "Erste Schritte: *PlayNow*<sup>™</sup>.

# So verwenden Sie PlayNow™:

- 1 Wählen Sie Menü > PlayNow<sup>™</sup>.
- 2 Navigieren Sie in PlayNow<sup>™</sup> und befolgen Sie die Anweisungen, um Inhalte in der Vorschau zu testen bzw. zu kaufen.

# Tonaufnahmen

Sie können Sprachmemos und Anrufe aufnehmen. Aufgenommene Sounds können außerdem als Klingeltöne genutzt werden.

In einigen Ländern ist es gesetzlich vorgeschrieben, dass Sie den Gesprächspartner informieren, bevor Sie einen Anruf aufnehmen.

# So nehmen Sie einen Sound auf:

- 1 Wählen Sie Menü > Unterhaltung > Sound aufnehmen > Aufnahme.
- 2 Wählen Sie **Speich.**, um die Aufnahme zu stoppen und zu speichern.

# So nehmen Sie einen Anruf auf:

- 1 Wählen Sie während eines Anrufs **Option.** > **Aufnehmen**.
- 2 Wählen Sie **Speich.**, um die Aufnahme zu speichern.

# So spielen Sie eine Aufnahme ab:

- 1 Wählen Sie Menü > Organizer > Datei-Manager.
- 2 Blättern Sie zu Musik und wählen Sie Öffnen.
- 3 Blättern Sie zu einer Aufnahme und wählen Sie Abspielen.

# **Bilder**

Sie können Fotos und Videos aufnehmen, anzeigen, speichern und versenden. Gespeicherte Fotos und Videos finden Sie in **Medien** und im **Datei-Manager**.

# Sucher und Kameratasten

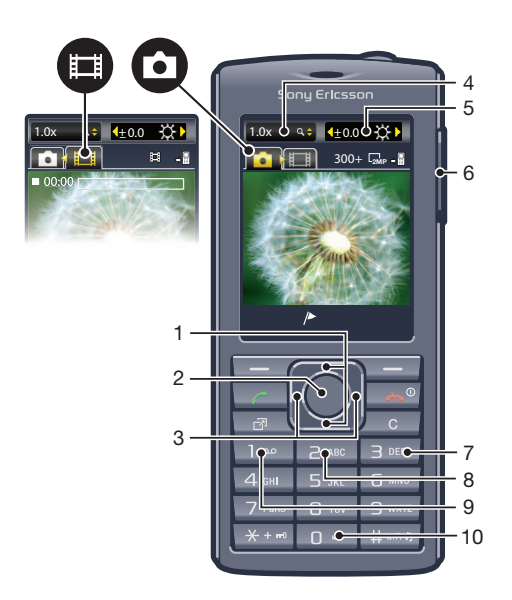

| 1  | Vergrößern oder verkleinern   |
|----|-------------------------------|
| 2  | Fotos/Videoclips aufnehmen    |
| 3  | Foto- oder Videokamera wählen |
| 4  | Zoomanzeige                   |
| 5  | Helligkeitsanzeige            |
| 6  | Helligkeit einstellen         |
| 7  | Selbstauslöser                |
| 8  | Nachtmodus                    |
| 9  | Kamera: Aufnahmemodus         |
|    | Video: Videolänge             |
| 10 | Belegung der Kameratasten     |

# So aktivieren Sie die Kamera:

• Wählen Sie **Menü** > **Kamera**.

# Verwenden der Kamera

# So nehmen Sie ein Foto auf:

- 1 Aktivieren Sie die Kamera und drücken Sie die Navigationstaste, um zu 🖸 zu blättern.
- 2 Drücken Sie die mittlere Auswahltaste, um ein Foto aufzunehmen. Das Foto wird automatisch gespeichert.
- 3 Drücken Sie **Zurück**, um wieder den Suchermodus zu aktivieren und ein weiteres Foto aufzunehmen.

# So verwenden Sie die Zoomfunktion:

- Drücken Sie die Navigationstaste unten oder oben, um ein Bild zu vergrößern bzw. zu verkleinern.
- Beim Fotografieren ist die Zoomfunktion nur im VGA-Modus verfügbar.

# So stellen Sie die Helligkeit ein:

Drücken Sie die Lautstärketaste unten oder oben.

# Photo Fix

Mit Photo Fix können Sie Fotos aufbereiten. Mit nur einem Klick werden Helligkeit, Licht und Kontrast korrigiert, um das bestmögliche Foto zu erhalten. Die verbesserte Version des Fotos wird separat gespeichert. Das ursprüngliche Bild bleibt unverändert.

#### So optimieren Sie Fotos mit Photo Fix:

- 1 Aktivieren Sie die Kamera und drücken Sie die Navigationstaste, um zu 🖸 zu blättern.
- 2 Für Überprüfung muss Ein eingestellt sein. Wählen Sie Option. und blättern Sie zu Überprüfung > Ein.
- 3 Nehmen Sie ein Foto auf.
- 4 Wenn Sie das Foto betrachten, wählen Sie **Option.** > **Photo Fix**.
- 5 Prüfen Sie die Verbesserung und wählen Sie **Speichern**, um zu speichern.
- Wenn Sie die Verbesserung nicht speichern möchten, wählen Sie **Zurück**.

# Tipps zur Verwendung der Kamera

#### **Drittel-Regel**

Platzieren Šie das Motiv nicht in der Mitte des Rahmens. Wenn Sie es in Höhe einer gedachten Aufteilung des Bilds in Drittel platzieren, erhalten Sie meist schönere Fotos.

#### Ruhig halten

Vermeiden Sie verwackelte Fotos, indem Sie die Kamera ruhig halten. Stützen Sie die Hand an einem stabilen Objekt ab. Auch mit dem Selbstauslöser können Sie sicherstellen, dass das Telefon beim Fotografieren nicht bewegt wird.

#### Näher

Nähern Sie sich dem Motiv, um mit weniger Zoom arbeiten zu können. Füllen Sie den Sucher vollständig mit dem Motiv aus.

#### Blitzreichweite beachten

Außerhalb der Blitzreichweite befindliche Motive erscheinen zu dunkel. Die maximale Blitzreichweite beträgt ca. vier Schritte.

#### Kreativ fotografieren

Ändern Sie die Winkel, und nähern Sie sich dem Motiv. Fotografieren Sie im Hochformat. Testen Sie unterschiedliche Positionen.

#### Schlichter Hintergrund

Ein schlichter Hintergrund hebt das Motiv hervor.

#### Sauberes Objektiv

Mobiltelefone werden bei unterschiedlichen Wetterbedingungen sowie in Umgebungen aller Art eingesetzt und in Taschen herumgetragen. Dabei wird das Objekt häufig schmutzig und mit Fingerabdrücken verschmiert. Reinigen Sie das Objektiv ggf. mit einem weichen Tuch.

# Verwenden der Videokamera

# So nehmen Sie ein Video auf:

- 1 Wählen Sie **Menü** > **Kamera**.
- 2 Drücken Sie die Navigationstaste links oder rechts, um zu 📰 zu blättern.
- 3 Drücken Sie die mittlere Auswahltaste, um die Aufnahme zu starten.
- 4 Drücken Sie die mittlere Auswahltaste, um die Aufnahme zu beenden. Das Video wird automatisch gespeichert.
- 5 Drücken Sie **Zurück**, um zum Sucher zurückzukehren und ein weiteres Video aufzunehmen.

# Fotos anzeigen und Tags zuweisen

# So zeigen Sie Fotos an:

- 1 Aktivieren Sie die Kamera und drücken Sie die Navigationstaste, um zu 🖸 zu blättern.
- 2 Wählen Sie **Option.** > **Alle Fotos zeigen**.
- 3 Drücken Sie die Navigationstaste links oder rechts, um zu einem Foto zu blättern.

# So zeigen Sie Videoclips an:

- 1 Aktivieren Sie die Kamera und drücken Sie die Navigationstaste, um zu 📰 zu blättern.
- 2 Wählen Sie **Option.** > **Alle Clips zeigen**.
- 3 Wählen Sie Navigationstaste links oder rechts, um zu einem Videoclip zu blättern, und drücken Sie die mittlere Auswahltaste. Videos sind oben links durch gekennzeichnet.

# So zeigen Sie Fotos in einer Diashow an:

- 1 Wählen Sie Menü > Medien > Foto > Album.
- 2 Wählen Sie ein Album.
- 3 Blättern Sie zu einem Foto und wählen Sie Anzeigen.
- 4 Wählen Sie **Option.** > **Diashow**.
- 5 Wählen Sie eine Stimmung.

# Anzeigen von Fotos auf einer Karte

Sie können die geografische Position, an der Fotos aufgenommen wurden, in die betreffenden Dateien einfügen. Diese Daten werden als Positionstags bezeichnet. Fotos mit Positionstag D werden in **Medien** gespeichert. Wenn Sie auf einer Karte keine Fotos anzeigen können, finden Sie weitere Informationen unter *Internetdienste lassen sich nicht nutzen* auf Seite 67.

Die über die Mobilfunkzelle gewonnenen Daten sind nicht genau. Sony Ericsson übernimmt keine Verantwortung für die Genauigkeit derartiger Positionsdaten.

# So zeigen Sie Fotos auf einer Karte an:

• Wählen Sie Menü > Medien > Foto > Positionstags.

# So aktivieren bzw. deaktivieren Sie Positionstags:

- 1 Aktivieren Sie die Kamera und drücken Sie die Navigationstaste, um zu 🖸 zu blättern.
- 2 Wählen Sie Option. > Positionstags hinzufügen.
- 3 Wählen Sie eine Option.

# **Foto-Tags**

Sie können Fotos mit Hilfe von Tags organisieren. Sie können neue Tags erstellen, Fotos ggf. mehrere Tags zuweisen und Tags löschen. Fotos mit identischen Tags werden unter **Fototags** gespeichert. Sie können beispielsweise ein Tag namens "Urlaub" anlegen und es dann allen Urlaubsfotos zuweisen. Die Fotos können später in **Fototags** unter dem Tag "Urlaub" angezeigt werden.

# So erstellen Sie ein neues Fototag:

- 1 Wählen Sie **Menü** > **Medien** > **Foto** > **Album**.
- 2 Wählen Sie ein Album.
- 3 Blättern Sie zu einem Foto und wählen Sie Anzeigen.
- 4 Wählen Sie Option. > Tag zuweisen > Option. > Neues Tag.
- 5 Geben Sie einen Tagnamen ein und drücken Sie **OK**.
- 6 Blättern Sie zum gewünschten Symbol unter **Tagsymbole** und drücken Sie die mittlere Auswahltaste.

# So weisen Sie Fotos Tags zu:

- 1 Wählen Sie Menü > Medien > Foto > Album.
- 2 Wählen Sie ein Album.
- 3 Blättern Sie zu einem Foto und wählen Sie Anzeigen.
- 4 Wählen Sie **Option.** > **Tag zuweisen**.
- 5 Drücken Sie die Navigationstaste oben oder unten, um zu einem Tag zu blättern.
- 6 Drücken Sie die mittlere Auswahltaste. Das ausgewählte Tagsymbol wird auf dem Bildschirm angezeigt.

# So heben Sie die Zuweisung eines Tags zu einem Foto auf:

- 1 Drücken Sie bei angezeigtem Foto die Navigationstaste unten.
- 2 Blättern Sie zu einem Tag und wählen Sie **Option.** > **Tag entfernen**.

# Verwenden von Fotos

Sie können ein Foto einem Kontakt hinzufügen und es als Startbildschirm oder als Hintergrundbild im Standby-Modus bzw. als Bildschirmschoner verwenden.

#### So verwenden Sie Fotos:

- 1 Wählen Sie Menü > Medien > Foto > Album.
- 2 Wählen Sie einen Monat.
- 3 Blättern Sie zu einem Foto und wählen Sie Anzeigen.
- 4 Wählen Sie **Option.** > **Verwenden als**.
- 5 Wählen Sie eine Option.
- 👻 Fotos können nur den Kontakten hinzugefügt werden, die im Telefonspeicher gespeichert sind.

# Verwenden von Webalben

Wenn Ihr Teilnehmerzugang diesen Dienst unterstützt, können Sie Fotos oder Videos an ein Webalbum senden. Wenn Sie keine Daten an ein Webalbum senden können, finden Sie unter *Internetdienste lassen sich nicht nutzen* auf Seite 67 weitere Informationen.

Der Zugriff auf Webdienste setzt möglicherweise einen separaten Lizenzvertrag zwischen Ihnen und dem Dienstanbieter voraus. Dabei können weitere Bestimmungen zur Anwendung kommen und zusätzliche Gebühren fällig werden. Weitere Informationen erhalten Sie bei Ihrem Dienstanbieter.

# So senden Sie im Telefon gespeicherte Fotos an ein Webalbum:

- 1 Wählen Sie Menü > Medien > Foto > Album.
- 2 Wählen Sie einen Monat und ein Jahr.
- 3 Blättern Sie zum Foto und wählen Sie Option. > Senden > An Internetalben.
- 4 Wählen Sie einen Webalbum-Service aus. Geben Sie Ihre Anmeldedaten ein, wenn Sie dazu aufgefordert werden.
- 5 Wählen Sie ein existierendes Album oder erstellen Sie ein neues Album.
- 6 Geben Sie ggf. Text ein und wählen Sie **Senden**.

# So senden Sie im Telefon gespeicherte Videos an ein Webalbum:

- 1 Wählen Sie Menü > Medien > Video > Videos.
- 2 Blättern Sie zu einem Video und wählen Sie Option. > Senden > An Internetalben.
- 3 Wählen Sie einen Webalbum-Service aus. Geben Sie Ihre Anmeldedaten ein, wenn Sie dazu aufgefordert werden.
- 4 Wählen Sie ein Webalbum oder fügen Sie ein neues Album hinzu.
- 5 Geben Sie den Text ein und wählen Sie Senden.

#### So senden Sie gerade aufgenommene Fotos oder Videos an ein Webalbum:

- 1 Wählen Sie **Senden** > **An Internetalben**, nachdem Sie ein Foto bzw. ein Video aufgenommen haben.
- 2 Wählen Sie einen Webalbum-Service aus. Geben Sie Ihre Anmeldedaten ein, wenn Sie dazu aufgefordert werden.
- 3 Wählen Sie ein Album oder fügen Sie ein neues Album hinzu.
- 4 Geben Sie den Text ein und wählen Sie Senden.

#### So zeigen Sie Webalben an:

- 1 Wählen Sie Menü > Medien > Foto > Internetalben.
- 2 Wählen Sie ein Webalbum aus.

# So rufen Sie eine Webadresse in "Kontakte" auf:

- 1 Wählen Sie Menü > Kontakte.
- 2 Blättern Sie zu einem Kontakt und wählen Sie Öffnen.
- 3 Blättern Sie zu einer Webadresse und wählen Sie Gehe zu.

# Zugreifen auf Videos im Telefon

Mit dem Videoplayer aus **Medien** und **Datei-Manager** können Sie Videos suchen und abspielen. Mit der Kamera aufgenommene Videos befinden sich im **Album**. Unter **Videos** können Sie auf weitere Videos zugreifen.

#### So spielen Sie ein Video ab:

- 1 Wählen Sie Menü > Medien > Video > Videos oder Album.
- 2 Blättern Sie zu einem Titel und wählen Sie Abspielen.

#### So stoppen Sie die Videowiedergabe:

• Drücken Sie die mittlere Auswahltaste.

#### So spulen Sie schnell vor oder zurück:

Drücken und halten Sie die Navigationstaste rechts oder links.

#### So wechseln Sie den Videoclip:

Drücken Sie die Navigationstaste rechts oder links.

# So ändern Sie die Videobildgröße:

• Drücken Sie die Navigationstaste unten.
# Übertragen und Verwalten von Dateien

Sie können Inhalte in Form von Bild- und Musikdateien übertragen und verwalten.

Urheberrechtlich geschütztes Material darf in vielen Fällen nicht ausgetauscht werden.

# Organisieren der Inhalte

Telefondaten wie Bilder, Videos, Sounds, Designs, Webseiten, Spiele und Anwendungen werden im Telefonspeicher oder auf der Speicherkarte abgelegt. Diese Inhalte werden in verschiedenen Ordnern im **Datei-Manager** gespeichert, so dass gesucht Objekte problemlos gefunden werden können.

Den Datei-Manager finden Sie unter **Menü** > **Organizer** > **Datei-Manager**. Es sind drei Registerkarten vorhanden:

- Alle Dateien Alle Dateien im Telefonspeicher und auf der Speicherkarte.
- Auf Speicherkarte Alle Dateien auf der Speicherkarte.
- Im Telefon Alle Dateien im Telefonspeicher.

# Urheberrechtlich geschützte Inhalte

Heruntergeladene oder mithilfe einer der verfügbaren Übertragungsmethoden empfangene Dateien können mittels DRM (Digital Rights Management) urheberrechtlich geschützt sein. Sie können diese Objekte daher möglicherweise nicht kopieren, senden oder übertragen.

### So zeigen Sie die Urheberrechtsinformationen zu einer Datei an:

- 1 Wählen Sie Menü > Organizer > Datei-Manager.
- 2 Blättern Sie zu einem Ordner und wählen Sie Öffnen.
- 3 Blättern Sie zu einer Datei und wählen Sie **Option.** > **Informationen**.

# Verwalten der Daten im Telefon

Sie können die Daten im Telefonspeicher bzw. auf einer Speicherkarte mit **Datei-Manager** verwalten. Registerkarten und Symbole geben im **Datei-Manager** an, wo die Daten gespeichert sind. Wenn der Speicher voll ist, können Sie Dateien löschen, um Platz zu schaffen.

## So zeigen Sie den Speicherstatus an:

- 1 Wählen Sie Menü > Organizer > Datei-Manager.
- 2 Wählen Sie **Option.** > **Speicherstatus**.
- 3 Wählen Sie Speicherkarte oder Telefon.

## So wählen Sie mehrere Dateien in einem Ordner aus:

- 1 Wählen Sie Menü > Organizer > Datei-Manager.
- 2 Blättern Sie zu einem Ordner und wählen Sie Öffnen.
- 3 Wählen Sie **Option.** > **Markieren** > **Mehrere markier.**.
- 4 Blättern Sie zu jeder gewünschten Datei und wählen Sie Markieren.

## So verlagern Sie Daten zwischen Telefonspeicher und Speicherkarte:

- 1 Wählen Sie Menü > Organizer > Datei-Manager.
- 2 Wählen Sie eine Datei und dann **Option.** > **Datei verwalten** > **Verschieben**.
- 3 Wählen Sie Speicherkarte oder Telefon.
- 4 Blättern Sie zu einem Ordner und wählen Sie Öffnen.
- 5 Wählen Sie Einfüg.

### So zeigen Sie Informationen zu Inhalten an:

- 1 Wählen Sie Menü > Organizer > Datei-Manager.
- 2 Wählen Sie eine Datei und dann **Option.** > Informationen.

# Senden von Dateien an andere Telefone

Sie können Dateien mithilfe verschiedener Übertragungsmethoden senden, z. B. per E-Mail oder Bluetooth.

## So senden Sie Daten:

- 1 Blättern Sie zu einem Objekt und wählen Sie **Option.** > **Senden**.
- 2 Wählen Sie eine Übertragungsmethode.
- Überprüfen Sie, ob das empfangende Gerät die ausgewählte Übertragungsmethode unterstützt.

# Verbinden des Telefons mit einem Computer

Es gibt zwei Möglichkeiten, das Telefon mit dem Computer zu verbinden:

- Mit USB-Kabel
- Via Bluetooth™ (Funktechnologie)

## Verwenden eines USB-Kabels

Sie können Telefon und Computer mit einem USB-Kabel verbinden, das mit dem Telefon kompatibel ist.

Bevor Sie Ihr Telefon an einen Computer anschließen, müssen Sie PC-Modus auswählen.

## So aktivieren Sie den PC-Modus:

 Wählen Sie Menü > Einstellungen > Konnektivität > USB > Std.-Modus definier. und dann PC-Modus.

So stellen Sie die Verbindung zwischen Telefon und Computer über ein USB-Kabel her:

- 1 Verbinden Sie das Telefon unter Verwendung des USB-Kabels mit einem Computer.
- 2 **Computer:** Wenn Sony Ericsson PC Companion nicht bereits installiert ist, wird das Dialogfeld *Install Sony Ericsson PC software* angezeigt. Klicken Sie auf *Install*, um die erforderliche Software automatisch zu installieren.
- 3 Wählen Sie im Dialogfeld *Portable Device* die Option *Take no action* aus.
- Ziehen Sie das USB-Kabel nicht während einer Datenübertragung ab, um Beschädigungen der Daten zu vermeiden.

# PC Companion

PC Companion bietet folgende Funktionen:

- Dateien im Telefon anzeigen.
- Telefon als Modem verwenden.
- PC-Software zum Synchronisieren, Übertragen und Sichern von Telefondaten installieren. Weitere Informationen finden Sie auf der Website *www.sonyericsson.com/support*.
- Mac<sup>®</sup>-kompatible Software können Sie unter www.sonyericsson.com/support downloaden.

## So installieren Sie PC Companion:

- Wenn die erforderliche USB-Software nicht auf Ihrem PC installiert ist, werden Sie aufgefordert, Sony Ericsson PC Companion zu installieren. Außerdem muss die Funktionalität zur automatischen Wiedergabe auf Ihrem PC aktiviert sein.
- 1 Schließen Sie das Telefon über ein vom Telefon unterstütztes USB-Kabel an einen Computer mit einem Microsoft<sup>®</sup> Windows<sup>®</sup>-Betriebssystem an.
- 2 **Computer:** Befolgen Sie die Anweisungen auf dem Bildschirm.

# Ziehen und Ablegen von Daten

Sie können Dateien in Microsoft<sup>®</sup> Windows<sup>®</sup> Explorer zwischen Telefon bzw. Speicherkarte und Computer per Ziehen und Ablegen verlagern.

# So navigieren Sie mit einem Computer im Telefonspeicher bzw. auf der Speicherkarte:

- Ziehen Sie das USB-Kabel nicht während einer Dateiübertragung ab, um Beschädigungen der Dateien zu vermeiden.
- 1 Verbinden Sie Telefon und Computer.
- 2 **Computer:** Doppelklicken Sie auf dem Desktop auf das Symbol Arbeitsplatz.
- 3 Doppelklicken Sie im Fenster Arbeitsplatz unter Geräte mit Wechselmedien auf das Symbol des Telefons, um die Ordner Telefonspeicher und Speicherkarte anzuzeigen.

## So ziehen Sie Dateien und legen sie ab:

- 1 Stellen Sie die Verbindung zwischen Ihrem Telefon und einem Computer mit einem vom Telefon unterstützten USB-Kabel her.
- 2 **Computer:** Warten Sie, bis Telefonspeicher und Speicherkarte als externe Laufwerke in Microsoft<sup>®</sup> Windows<sup>®</sup> Explorer angezeigt werden.
- 3 Verlagern Sie ausgewählte Dateien per Ziegen und Ablegen zwischen Telefon und Computer.

### So trennen Sie die USB-Verbindung sicher:

A Ziehen Sie das USB-Kabel nicht während einer Dateiübertragung ab, um Beschädigungen der Dateien zu vermeiden.

- 1 **Computer:** Klicken Sie mit der rechten Maustaste auf das Symbol *Hardware sicher* entfernen in Microsoft<sup>®</sup> Windows<sup>®</sup> Explorer.
- 2 Wählen Sie die Laufwerke, zu denen die Verbindung unterbrochen werden soll. Wählen Sie *Anhalten*.
- 3 Warten Sie, bis die Meldung angezeigt wird, dass das Laufwerk entfernt werden darf. Ziehen Sie das USB-Kabel ab.

## Erforderliche Betriebssysteme

Für die PC-Software von Sony Ericsson benötigen Sie eines der folgenden Betriebssysteme:

- Microsoft<sup>®</sup> Windows<sup>®</sup> 7
- Microsoft<sup>®</sup> Windows Vista<sup>™</sup>
- Microsoft<sup>®</sup> Windows<sup>®</sup> XP, Service Pack 2 oder neuere Version

## Verbinden via Bluetooth™

Sie können eine drahtlose Verbindung zwischen Ihrem Telefon und einem Computer herstellen, der Bluetooth<sup>™</sup> unterstützt. Bluetooth<sup>™</sup> muss im Telefon und im Computer eingeschaltet sein, damit Sie die Verbindung herstellen können. Für die Bluetooth<sup>™</sup>-Kommunikation empfehlen wir eine Entfernung von maximal 10 m (33 Fuß). In der Sichtlinie zwischen den Geräten sollten sich keine massiven Objekte befinden.

## So schalten Sie die Bluetooth™-Funktion ein:

- Wählen Sie Menü > Einstellungen > Konnektivität > Bluetooth > Einschalten.
- Stellen Sie sicher, dass die Bluetooth™-Funktion im zu koppelnden Gerät aktiviert und die Bluetooth-Sichtbarkeit eingeschaltet ist.

#### So schalten Sie Bluetooth™ aus:

- Wählen Sie Menü > Einstellungen > Konnektivität > Bluetooth > Ausschalten.
- Schalten Sie die Bluetooth-Funktion aus, wenn sie nicht benötigt wird, um den Stromverbrauch zu reduzieren.

## So machen Sie das Telefon sichtbar bzw. unsichtbar:

- 1 Wählen Sie Menü > Einstellungen > Konnektivität > Bluetooth.
- 2 Wählen Sie Option. > Sichtbarkeit.
- 3 Wählen Sie eine Option.

# So stellen Sie die Verbindung zwischen Telefon und Computer mit der Funktechnologie Bluetooth her:

- 1 Computer: Doppelklicken Sie am Computer auf das Symbol "Bluetooth™".
- 2 Wählen Sie Bluetooth/Geräte suchen.
- 3 Rechtsklicken Sie auf den Telefonnamen und wählen Sie Gerät koppeln.
- 4 Wählen Sie eine PIN und klicken Sie auf OK.
- 5 Telefon: Wählen Sie Ja, wenn In 'Meine Geräte' einfügen? angezeigt wird.
- 6 Geben Sie den PIN ein und wählen Sie OK.
- 7 **Computer:** Doppelklicken Sie auf den Telefonnamen.
- 8 Doppelklicken Sie auf das Symbol "Serieller Anschluss".
- 9 Telefon: Wählen Sie Ja, wenn Erlauben?angezeigt wird.

# Übertragen von Dateien zwischen Computern

Sie können die Anwendung Media Go<sup>™</sup> verwenden, um Medieninhalte zwischen Telefon und Computer zu übertragen. Die Anwendung Media Go<sup>™</sup> ist als Download über PC Companion oder *www.sonyericsson.com/support* verfügbar.

Mac<sup>®</sup>-kompatible Software steht unter www.sonyericsson.com/support ebenfalls zum Download zur Verfügung.

## So übertragen Sie Daten mit Media Go™:

- 1 Stellen Sie die Verbindung zwischen Telefon und Computer über ein vom Telefon unterstütztes USB-Kabel her.
- 2 Computer: W\u00e4hlen Sie im Dialogfeld Portables Ger\u00e4t die Option Mit Media Go zum oder vom Ger\u00e4t \u00fcbertragen und klicken Sie auf OK. Die Anwendung Media Go™ wird ge\u00f6ffnet.
- 3 **Computer:** Warten Sie, bis Ihr Gerät im Navigationsbereich der *Bibliothek* links im Media Go<sup>™</sup>-Fenster angezeigt wird. Sie können nun Dateien auswählen und zwischen Telefon und Computer übertragen.
- 4 Verschieben Sie Dateien zwischen Telefon und Computer mithilfe von Media Go™.

# Telefonname

Sie können einen Namen für das Telefon eingeben, der in anderen Geräten angezeigt wird, wenn Sie beispielsweise die Funktechnologie Bluetooth™ verwenden.

#### So geben Sie einen Telefonnamen ein:

- 1 Wählen Sie Menü > Einstellungen > Konnektivität > Telefonname.
- 2 Geben Sie den Telefonnamen ein und wählen Sie **OK**.

# Einsatz der Funktechnologie Bluetooth™

Verwenden Sie Bluetooth™, um per Funktechnologie eine kostenlose Verbindung zu anderen Geräten herzustellen. Sie können beispielsweise:

- Verbindungen zu Freisprecheinrichtungen herstellen.
- Verbindungen gleichzeitig zu mehreren Geräten herstellen.
- Verbindungen zu Computern für den Zugriff auf das Internet herstellen.
- MP3-Dateien, virtuelle Visitenkarten, Fotos usw. austauschen.
- Multiplayer-Spiele.
- Für die Bluetooth-Kommunikation empfehlen wir eine Entfernung von weniger als 10 m. In der Sichtlinie zwischen den Geräten sollten sich keine massiven Objekte befinden.

## Vorbereitungen für die Funktechnologie Bluetooth™

Schalten Sie Bluetooth™ ein, um die Kommunikation mit anderen Geräten zu ermöglichen. Außerdem müssen Sie das Telefon ggf. mit anderen Bluetooth™-Geräten koppeln.

### So koppeln Sie das Telefon mit einem anderen Gerät:

- 1 Wählen Sie Menü > Einstellungen > Konnektivität > Bluetooth > Neues Gerät hinzu.
- 2 Wählen Sie ein Gerät.
- 3 Geben Sie eine Kennung ein, wenn dies erforderlich ist.

## So erlauben Sie Verbindungen zum Telefon:

- 1 Wählen Sie Menü > Einstellungen > Konnektivität > Bluetooth.
- 2 Wählen Sie ein Gerät in der Liste.
- 3 Wählen Sie **Option.** > **Verbind. erlauben**.
- 4 Wählen Sie Immer fragen oder Immer erlauben.
- Das ist nur mit Geräten möglich, die Zugriff auf einen geschützten Dienst benötigen.

## Stromsparfunktion

Mit der Stromsparfunktion können Sie Akkustrom sparen. Im Stromsparmodus können Sie nur zu einem Bluetooth-Gerät eine Verbindung herstellen. Sie müssen diese Funktion ausschalten, wenn gleichzeitig Verbindungen zu mehreren Bluetooth-Geräten hergestellt werden sollen.

### So schalten Sie die Stromsparfunktion ein:

 Wählen Sie Menü > Einstellungen > Konnektivität > Bluetooth > Option. > Strom sparen > Ein.

## Übertragen von Ton zwischen Telefon und Bluetooth-Headset

Sie können Ton zwischen Telefon und Bluetooth-Headset übertragen. Dafür benötigen Sie die Tasten am Telefon und die entsprechende Taste an dem Headset.

## So übertragen Sie den Ton:

- 1 Wählen Sie Menü > Einstellungen > Konnektivität > Bluetooth > Option. > Ankommender Anruf.
- 2 Wählen Sie eine Option. Im Telefon überträgt den Ton zum Telefon. Mit Freisprechen wird der Ton zum Headset übertragen.
- Wenn Sie die Option Im Telefon auswählen und über die Headset-Taste antworten, wird der Ton zum Headset übertragen.

## So übertragen Sie den Ton während eines Anrufs:

- 1 Wählen Sie während eines Anrufs Ton.
- 2 Wählen Sie aus der Liste der verfügbaren Headsets.

# Sichern und Wiederherstellen

Sie können Ihre Kontakte, Kalender, Aufgaben, Notizen und Lesezeichen über Sony Ericsson PC Companion oder *www.sonyericsson.com/support* sichern und wiederherstellen.

Sie können Kontakte in Ihrem Telefon ebenfalls sichern und wiederherstellen, indem Sie Daten zwischen Speicherkarte und Telefonspeicher verschieben. Weitere Informationen finden Sie unter *Verwalten der Daten im Telefon* auf Seite 37.

·♥- Sichern Sie die Daten im Telefon regelmäßig, um Datenverluste zu vermeiden.

## So erstellen Sie mit Sony Ericsson PC Companion eine Sicherung:

- 1 **Computer:** Starten Sie Sony Ericsson PC Companion mit *Start/Programme/ Sony Ericsson/Sony Ericsson PC Companion*.
- 2 Befolgen Sie die Anweisungen zum Herstellen einer Verbindung in Sony Ericsson PC Companion.
- 3 Wechseln Sie in Sony Ericsson PC Companion zum Bereich für Sicherungen und Wiederherstellungen und sichern Sie die Telefondaten.

## So stellen Sie Telefondaten mit Sony Ericsson PC Companion wieder her:

- Im Rahmen der Wiederherstellung überschreibt Sony Ericsson PC Companion alle Daten im Telefon. Wenn Sie den Prozess unterbrechen, beschädigen Sie das Telefon.
- 1 **Computer:** Starten Sie Sony Ericsson PC Companion mit *Start/Programme/ Sony Ericsson/Sony Ericsson PC Companion*.
- 2 Befolgen Sie die Anweisungen zum Herstellen einer Verbindung in Sony Ericsson PC Companion.
- 3 Wechseln Sie in Sony Ericsson PC Companion zum Bereich für Sicherungen und Wiederherstellungen und stellen Sie die Telefondaten wieder her.

# Telefonupdate

Sie können Ihr Telefon auf die neueste Softwareversion aktualisieren. Damit profitieren Sie von maximaler Leistung und den neuesten Verbesserungen. Sie benötigen ein USB-Kabel und einen PC mit Internetverbindung.

Informationen hierzu finden Sie unter

www.sonyericsson.com/update.

Sichern Sie die im Telefon gespeicherten Daten, bevor Sie ein Update durchführen. Weitere Informationen finden Sie im Abschnitt Sichern und Wiederherstellen auf Seite 41.

# **Telefonupdate mit Sony Ericsson PC Companion**

Sie können Updates für das Telefon über ein USB-Kabel unter Verwendung von *Sony Ericsson PC Companion* vornehmen. Wenn das Telefon angeschlossen ist, sucht es automatisch nach neuen Updates und versendet gegebenenfalls Benachrichtigungen.

# Wireless-Telefonupdate

Sie können das Telefon mit der Update Service-Anwendung über das Mobilfunknetz aktualisieren. Dabei gehen keine persönlichen Daten verloren.

Update Service setzt einen Datenzugang via GPRS, UMTS oder HSDPA voraus.

So wählen Sie Einstellungen für Update Service:

 Wählen Sie Menü > Einstellungen > Allgemein > Software-Update > Einstellungen > Interneteinstellungen.

#### So verwenden Sie Update Service:

- 1 Wählen Sie Menü > Einstellungen > Allgemein > Software-Update.
- 2 Wählen Sie **Update suchen** und befolgen Sie die angezeigten Anweisungen.

# Nachrichten

# SMS und MMS

Nachrichten können Text, Bilder, Soundeffekte, Animationen und Melodien enthalten.

Beim Verschicken von Nachrichten wählt das Telefon automatisch die am besten geeignete Sendemethode (SMS oder MMS).

Wenn die MMS-Funktionen nicht arbeiten, finden Sie im Abschnitt *Internetdienste lassen sich nicht nutzen* auf Seite 67 weitere Informationen.

# Senden von Nachrichten

Nachrichten lassen sich mit dem Telefon verschicken. Eine Standard-SMS kann maximal 160 Zeichen (inklusive Leerzeichen) enthalten, wenn keine anderen Objekte in die Nachricht eingefügt werden. Sobald Sie mehr als 160 Zeichen eingeben, wird eine zweite SMS erstellt. Die beiden Mitteilungen werden dann als verknüpfte Mitteilung gesendet.

## So erstellen und senden Sie eine Mitteilung:

- 1 Wählen Sie Menü > Nachrichten > Verfassen > Nachricht.
- 2 Geben Sie Text ein. Wenn Sie der Nachricht Elemente hinzufügen möchten, drücken Sie die Navigationstaste unten, blättern Sie mit den Navigationstasten nach links oder rechts, und wählen Sie anschließend ein Element aus.
- 3 Wählen Sie Fortsetzen > Kontaktsuche.
- 4 Wählen Sie einen Empfänger und dann Senden.
- Wenn Sie eine Nachricht an eine Gruppe senden, werden ggf. für jedes Mitglied der Gruppe Gebühren belastet. Weitere Informationen erhalten Sie vom Dienstanbieter.

## So kopieren Sie Text und fügen ihn in eine Nachricht ein:

- 1 Wählen Sie beim Schreiben der Nachricht **Option.** > Kopieren+Einfüg.
- 2 Wählen Sie Alles kopieren oder Markieren+Kopier. Blättern Sie in der Nachricht zum gewünschten Text und markieren Sie ihn.
- 3 Wählen Sie Option. > Kopieren+Einfüg. > Einfüg.

## Nachrichten empfangen und speichern

Sie werden benachrichtigt, sobald Sie eine Nachricht empfangen. ⊠ oder wird angezeigt. Nachrichten werden automatisch im Telefonspeicher abgelegt. Wenn der Telefonspeicher voll ist, können Sie Nachrichten löschen oder auf einer Speicherkarte bzw. der SIM-Karte speichern.

## So speichern Sie eine empfangene Mitteilung auf einer Speicherkarte:

 Wählen Sie Menü > Nachrichten > Nachrichten > Einstellungen > Speicherziel > Speicherkarte.

## So speichern Sie eine Mitteilung auf der SIM-Karte:

- 1 Wählen Sie Menü > Nachrichten > Nachrichten und dann einen Ordner.
- 2 Blättern Sie zu einer Mitteilung und wählen Sie **Option.** > **Nachr. speichern**.

## So zeigen Sie eine Nachricht im Posteingang an:

- 1 Wählen Sie Menü > Nachrichten > Nachrichten > Posteingang.
- 2 Blättern Sie zur Nachricht und wählen Sie Anzeigen.

## So rufen Sie eine Nummer an, die sich in einer Nachricht befindet:

## Nachrichtenoptionen

Sie können verschiedene Optionen wie Nachrichtenalarm und Standardspeicherposition für alle Nachrichten einstellen. Andere Optionen wie Priorität oder Zeit der Zustellung können separat für jede Nachricht definiert werden.

## So stellen Sie Optionen für alle Mitteilungen ein:

- 1 Wählen Sie Menü > Nachrichten > Nachrichten > Einstellungen.
- 2 Wählen Sie eine Option.

## So stellen Sie Optionen für eine bestimmte Nachricht ein:

- 1 Wählen Sie **Option.** > **Erweitert**, wenn die Nachricht fertig ist und ein Empfänger ausgewählt wurde.
- 2 Blättern Sie zu einer Option und wählen Sie Bearbeiten.

# Konversationen

Sie können Ihre Nachrichten in **Konversationen** oder **Posteingang** anzeigen. Eine Nachrichtenkonversation zeigt die vollständige Kommunikation zwischen Ihnen und einem Ihrer Kontakte.

## So zeigen Sie Nachrichten in "Konversationen" an:

- Wählen Sie Menü > Nachrichten > Posteingang > Registerkarte Konversationen.
- Wählen Sie Menü > Nachrichten > Konversationen und dann eine Konversation.

### So senden Sie eine Mitteilung aus "Konversationen":

- 1 Wählen Sie Menü > Nachrichten.
- 2 Wählen Sie Konversationen oder wählen Sie Posteingang > Registerkarte Konversationen.
- 3 Wählen Sie eine Konversation.
- 4 Schreiben Sie eine Mitteilung und wählen Sie Senden.

# Sprachnachrichten

Sie können eine Sprachaufnahme als Sprachnachricht versenden und empfangen.

Absender und Empfänger müssen über einen Teilnehmerzugang verfügen, der MMS unterstützt.

## So können Sie eine Sprachmitteilung aufnehmen oder senden:

- 1 Wählen Sie Menü > Nachrichten > Verfassen > Sprachnachricht.
- 2 Nehmen Sie die Mitteilung auf und wählen Sie Stopp > Senden > Kontaktsuche.
- 3 Wählen Sie einen Empfänger und dann Senden.

# E-Mail

Sie können E-Mails auf Ihrem Telefon empfangen und alle standardmäßigen E-Mail-Funktionen verwenden.

Sie können E-Mails mit der Anwendung Microsoft<sup>®</sup> Exchange ActiveSync<sup>®</sup> synchronisieren.

# Vorbereitungen für die E-Mail-Funktion

Sie können mit dem Setup-Assistenten überprüfen, ob die Einstellungen für Ihr E-Mail-Konto automatisch heruntergeladen werden können. Ist dies nicht möglich, werden Sie aufgefordert, die Einstellungen manuell einzugeben.

Um die E-Mail-Funktion verwenden zu können, müssen die Interneteinstellungen im Telefon richtig konfiguriert sein. Wenn der Internetzugriff nicht funktioniert, finden Sie im Abschnitt *Internetdienste lassen sich nicht nutzen* auf Seite 67 weitere Informationen.

# Manuelle Eingabe der E-Mail-Einstellungen

Sie können ein E-Mail-Konto im Telefon erstellen, indem Sie die E-Mail-Einstellungen manuell eingeben. Bevor Sie den Setup-Assistenten benutzen, benötigen Sie die entsprechenden Informationen zum Konto und zu den Einstellungen. Fragen Sie den Netzbetreiber, ob ein E-Mail-Konto Teil Ihres Teilnehmerzugangs ist. Kontaktieren Sie andernfalls Ihren E-Mail-Dienstanbieter.

Sie benötigen folgende Angaben:

- E-Mail-Adresse Die Adresse, an die Dritte E-Mails senden, die für Sie bestimmt sind. Diese Adresse enthält immer das Zeichen "@".
- E-Mail-Benutzername Der Name, mit dem Sie sich beim E-Mail-Konto anmelden. Es kann sich z. B. um Ihre E-Mail-Adresse handeln.
- E-Mail-Kennwort Das Kennwort, mit dem Sie sich beim E-Mail-Konto anmelden.
- Posteingangsserver (POP3 oder IMAP4). Dieser Wert gibt den Server an, auf dem ankommende E-Mails gespeichert werden (z. B. mail.example.com).

### So erstellen Sie erstmals ein E-Mail-Konto:

- 1 Wählen Sie **Menü** > **Nachrichten** > **E-Mail**, um den E-Mail-Setup-Assistenten aufzurufen.
- 2 Führen Sie die beschriebenen Schritte durch, um das Konto zu erstellen.
- Wenn Sie die Einstellungen manuell eingeben müssen, fordern Sie die erforderlichen Daten von Ihrem E-Mail-Anbieter an. Ein E-Mail-Anbieter ist beispielsweise das Unternehmen, über das Sie Ihre E-Mail-Adresse beziehen.

## So erstellen Sie ein E-Mail-Konto (POP3) manuell:

- 1 Wählen Sie Menü > Nachrichten > E-Mail.
- 2 Wenn Sie über mehrere E-Mail-Konten verfügen, wählen Sie ein Konto aus.
- 3 Wählen Sie Konten.
- 4 Blättern Sie zu **Neues Konto** und wählen Sie **Hinzuf.**. Der Setup-Assistent wird gestartet.
- 5 Wählen Sie den Kontotyp aus.
- 6 Geben Sie Ihren Namen ein und wählen Sie Fortsetzen.
- 7 Geben Sie Ihre E-Mail-Adresse ein und wählen Sie Fortsetzen.
- 8 Geben Sie den Benutzernamen für den Posteingangsserver ein und wählen Sie **Fortsetzen**.
- 9 Geben Sie das Kennwort für den Posteingangsserver ein und wählen Sie **Fortsetzen**.
- 10 Wählen Sie **Nein**, um die Konfiguration manuell fertigzustellen.
- 11 Wählen Sie POP3 und dann Fortsetzen.
- 12 Geben Sie den Namen des POP3-Posteingangsservers ein und wählen Sie Fortsetzen.
- 13 Geben Sie den Namen des Postausgangsservers (SMTP) an und wählen Sie **Fortsetzen**.
- In Abhängigkeit vom E-Mail-Anbieter können weitere E-Mail-Einstellungen erforderlich sein. Sie müssen dann Ihr E-Mail-Konto bearbeiten, bevor Sie es nutzen können.

## So erstellen Sie ein E-Mail-Konto (IMAP4) manuell:

- 1 Wählen Sie Menü > Nachrichten > E-Mail.
- 2 Wenn Sie über mehrere E-Mail-Konten verfügen, wählen Sie ein Konto aus.
- 3 Wählen Sie Konten.
- 4 Blättern Sie zu **Neues Konto** und wählen Sie **Hinzuf.** Der Setup-Assistent wird gestartet.
- 5 Wählen Sie den Kontotyp aus.
- 6 Geben Sie Ihren Namen ein und wählen Sie **Fortsetzen**.
- 7 Geben Sie Ihre E-Mail-Adresse ein und wählen Sie Fortsetzen.
- 8 Geben Sie Ihren Benutzernamen für den Posteingangsserver ein und wählen Sie **Fortsetzen**.
- 9 Geben Sie das Kennwort für den Posteingangsserver ein und wählen Sie **Fortsetzen**.
- 10 Wählen Sie Nein, um die Konfiguration manuell fertigzustellen.
- 11 Blättern Sie zu "IMAP4" und wählen Sie Fortsetzen.
- 12 Geben Sie den Namen des IMAP4-Posteingangsservers ein und wählen Sie Fortsetzen.
- 13 Geben Sie den Namen des Postausgangsservers (SMTP) an und wählen Sie Fortsetzen.
- In Abhängigkeit vom E-Mail-Anbieter können weitere E-Mail-Einstellungen erforderlich sein. Sie müssen dann Ihr E-Mail-Konto bearbeiten, bevor Sie es nutzen können.

## So schreiben und senden Sie E-Mails:

- 1 Wählen Sie Menü > Nachrichten > E-Mail.
- 2 Wenn Sie mehrere E-Mail-Konten haben, wählen Sie das Konto aus, von dem aus Sie die Nachricht senden möchten.
- 3 Wählen Sie Verfassen.
- 4 Wenn Sie einen Empfänger hinzufügen möchten, blättern Sie zu An:, und wählen Sie Hinzuf. > E-Mail-Adr. eingeben. Geben Sie die E-Mail-Adresse ein und wählen Sie OK.
- 5 Blättern Sie zu An: und wählen Sie Bearbeiten, um weitere Empfänger hinzuzufügen. Blättern Sie zu einer Option und wählen Sie Hinzuf. Wählen Sie Fertig, wenn Sie bereit sind.
- 6 Blättern Sie zur Eingabe eines Betreffs zu **Betreff:**, wählen Sie **Bearbeiten**, geben Sie den Betreff ein, und wählen Sie **OK**.
- 7 Blättern Sie zur Eingabe des Nachrichtentextes zu **Text:**, wählen Sie **Bearbeiten**, geben Sie den Text ein, und wählen Sie **OK**.
- 8 Wählen Sie **Hinzuf.**, um eine Datei anzuhängen.
- 9 Wählen Sie Fortsetzen > Senden.

## So empfangen und lesen Sie eine E-Mail:

- 1 Wählen Sie **Menü** > **Nachrichten** > **E-Mail**.
- 2 Wenn Sie über mehrere E-Mail-Konten verfügen, wählen Sie ein Konto aus.
- 3 Wählen Sie Posteingang > Option. > Neue E-Mail abruf.
- 4 Blättern Sie zur Nachricht und wählen Sie Anzeigen.

## So speichern Sie eine E-Mail:

- 1 Wählen Sie Menü > Nachrichten > E-Mail.
- 2 Wenn Sie über mehrere E-Mail-Konten verfügen, wählen Sie ein Konto aus.
- 3 Wählen Sie **Posteingang**.
- 4 Blättern Sie zur Mitteilung und wählen Sie Anzeigen > Option. > Nachr. speichern.

## So beantworten Sie eine E-Mail:

- 1 Wählen Sie Menü > Nachrichten > E-Mail.
- 2 Wenn Sie über mehrere E-Mail-Konten verfügen, wählen Sie ein Konto aus.
- 3 Wählen Sie **Posteingang**.
- 4 Blättern Sie zur Mitteilung und wählen Sie Option. > Antworten.
- 5 Schreiben Sie die Antwort und wählen Sie OK.
- 6 Wählen Sie Fortsetzen > Senden.

## So zeigen Sie einen E-Mail-Anhang an:

 Wählen Sie beim Anzeigen der Nachricht Option. > Anhänge > Benutzen > Anzeigen.

## Aktives E-Mail-Konto

Wenn Sie mehrere E-Mail-Konten besitzen, können Sie jeweils eines dieser Konten aktivieren.

## So erstellen Sie weitere E-Mail-Konten:

- 1 Wählen Sie Menü > Nachrichten > E-Mail.
- 2 Wenn Sie über mehrere E-Mail-Konten verfügen, wählen Sie ein Konto aus.
- 3 Wählen Sie **Konten**.
- 4 Blättern Sie zu Neues Konto und wählen Sie Hinzuf.

### So wechseln Sie das aktive E-Mail-Konto:

- 1 Wählen Sie Menü > Nachrichten > E-Mail.
- 2 Wenn Sie über mehrere E-Mail-Konten verfügen, wählen Sie ein Konto aus.
- 3 Wählen Sie Konten.
- 4 Wählen Sie das Konto aus, das aktiviert werden soll.

## Automatisches Abrufen neuer E-Mails

Sie können Ihr Telefon so einstellen, dass neue E-Mails automatisch abgerufen werden. Dabei können Sie ein Intervall für den Abruf festlegen oder eine dauerhafte Verbindung zwischen Telefon und E-Mail-Server einrichten (Push-E-Mail). Das Telefon ruft nur die E-Mail-Nachrichten des aktiven E-Mail-Kontos ab. Beim Eingang einer neuen E-Mail wird ge auf dem Bildschirm angezeigt.

## So stellen Sie das Intervall für die Prüfung auf neue E-Mails ein:

- 1 Wählen Sie Menü > Nachrichten > E-Mail.
- 2 Wenn Sie über mehrere E-Mail-Konten verfügen, wählen Sie ein Konto aus.
- 3 Wählen Sie Einstellungen > Registerkarte Download > Abfrageintervall.
- 4 Wählen Sie eine Option.

# Internet

Wenn der Internetzugriff nicht funktioniert, finden Sie im Abschnitt *Internetdienste lassen sich nicht nutzen* auf Seite 67 weitere Informationen.

## So beginnen Sie mit dem Surfen:

- 1 Wählen Sie Menü > Internet.
- 2 Geben Sie eine Webadresse, einen Suchtext oder den Namen eines Lesezeichens ein.
- 3 Blättern Sie zu einem Listeneintrag und wählen Sie Gehe zu oder Suchen.

## So schließen Sie den Browser:

- 1 Wählen Sie beim Surfen im Web  $\mathbb{Z}$  und anschließend 🚘 .
- 2 Wählen Sie Browser beenden.

# So greifen Sie auf die Browsersymbolleiste zu:

Wenn Sie sich auf einer Website befinden, wählen Sie Z. Folgende Optionen werden angezeigt:

| Symbol  | Funktion                                                         |
|---------|------------------------------------------------------------------|
| Q       | Schwenken und Zoomen auf der Webseite                            |
| <u></u> | Durchsuchen Sie das Internet oder geben Sie eine Webadresse ein. |
| *       | Webseiten-Favoriten verwalten                                    |
| ₽       | Aus dem Internet heruntergeladene Dateien verwalten              |

# **Browser-Direktzugriffstasten**

Mit den Tasten können Sie verschiedene Funktionen eines Browsers direkt aufrufen.

| Taste               | Direktzugriffstaste                                                |
|---------------------|--------------------------------------------------------------------|
|                     | Lesezeichen                                                        |
| <b>2</b> - <b>9</b> | Texteingabe einer Adresse, Internetsuche oder Suche in Lesezeichen |
| 0-                  | Zoom                                                               |
| (# 3/A \$7)         | Überblick (wenn Smart-Fit ausgeschaltet ist)                       |

# Lesezeichen

Sie können Lesezeichen erstellen und bearbeiten, die den Zugriff auf bevorzugte Webseiten beschleunigen.

## So erstellen Sie ein Lesezeichen:

- 2 Wählen Sie Als Lesez. hinzu.

## So wählen Sie ein Lesezeichen:

- 1 Wählen Sie Menü > Internet.
- 3 Blättern Sie zu einem Lesezeichen und wählen Sie Gehe zu.

### So senden Sie ein Lesezeichen:

- 1 Wählen Sie Menü > Internet .
- 2 Wählen Sie beim Surfen im Internet 🗾 und anschließend 🛃
- 3 Blättern Sie zu einem Lesezeichen und wählen Sie dann **Option.**
- 4 Wählen Sie **Senden** und dann eine Übertragungsmethode.

# Seitenprotokoll

Hier können Sie anzeigen, welche Webseiten besucht wurden, und diese Webseiten erneut aufrufen.

#### So zeigen Sie das Seitenprotokoll an:

- 1 Wählen Sie Menü > Internet.
- 2 Wählen Sie **∠** und anschließend .
- 3 Wählen Sie Protokoll.

# Weitere Browserfunktionen

### So schalten Sie Smart-Fit Rendering<sup>™</sup> ein oder aus:

- 1 Wählen Sie **Menü** > **Internet**.
- 2 Wählen Sie 
   Z und anschlie
   Bend 
   E.
- 3 Wählen Sie Einstellungen > Smart-Fit.
- 4 Wählen Sie eine Option.

### So nutzen Sie "Schwenken und Zoomen" auf einer Webseite:

- 2 Verschieben Sie den Rahmen mit der Navigationstaste.
- 3 Drücken Sie die Navigationstaste, um in einem Bereich einer Webseite zu zoomen.
- Um die Funktion zum Schwenken und Zoomen nutzen zu können, müssen Sie **Smart-Fit** ausschalten:

## So tätigen Sie einen Anruf, während Sie im Internet surfen:

## So speichern Sie ein in einer Webseite enthaltenes Bild:

- 1 Wenn Sie sich auf einer Website befinden, wählen Sie Z und anschließend ₽.
- 2 Wählen Sie Bild speichern.
- 3 Wählen Sie ein Bild.

### So suchen Sie Text auf einer Webseite:

- 1 Wenn Sie sich auf einer Webseite befinden, wählen Sie Z und anschließend ₽.
- 2 Wählen Sie Seite durchsuchen.
- 3 Geben Sie Text ein und wählen Sie **Suchen**.

#### So senden Sie einen Link:

- 2 Wählen Sie **Link senden** und dann eine Übertragungsmethode.
- Überprüfen Sie, ob das empfangende Gerät die ausgewählte Übertragungsmethode unterstützt.

# Interneteinstellungen

Es gibt vier Möglichkeiten, die Einstellungen für das Datenkonto zu empfangen oder einzugeben:

- Automatisch mit der Funktion "Einstell.-Download" des Telefons.
- Automatisch mit den Sony Ericsson-Telefoneinstellungen (sofern dies vom Dienstanbieter unterstützt wird).
- Automatisch durch den Empfang der Einstellungen vom Dienstanbieter.

- Manuell durch Eingabe der Einstellungen im Telefon.
- Wir empfehlen die automatische Erfassung der Einstellungen, die weniger Zeit und Aufwand als die manuelle Eingabe beansprucht.

# Manuelle Eingabe der Einstellungen

Damit Sie die Einstellungen manuell eingeben können, benötigen Sie die erforderlichen Daten vom Dienstanbieter, z. B. den Zugriffspunktnamen.

## So geben Sie die Einstellungen für das GPRS-Datenkonto ein:

- 1 Wählen Sie Menü > Einstellungen > Konnektivität > Interneteinstellungen > Verbinden mit:.
- 2 Blättern Sie zu einem Datenkontoeintrag und wählen Sie **Option.** > **Neue Verbindung**.
- 3 Wählen Sie **GPRS-Verbindung**.
- 4 Wählen Sie Name > Bearbeiten.
- 5 Geben Sie einen Namen für das Datenkonto ein und wählen Sie OK.
- 6 Wählen Sie Zugriffspunktname > Bearbeiten.
- 7 Geben Sie den APN (Access Point Name = Zugriffspunktname) ein, den Sie vom Dienstanbieter erhalten haben. Wählen Sie dann **OK**.
- 8 Wählen Sie **Speichern**, um das Konto zu speichern.
- 9 Wählen Sie das von Ihnen erstellte Datenkonto und dann **Speichern**. Jetzt können Sie auf das Internet zugreifen.

## So geben Sie Einstellungen für das GSM-Datenkonto ein:

- 1 Wählen Sie Menü > Einstellungen > Konnektivität > Interneteinstellungen > Verbinden mit:.
- 2 Blättern Sie zu einem Datenkontoeintrag und wählen Sie **Option.** > **Neue Verbindung**.
- 3 Wählen Sie **GSM-Verbindung**.
- 4 Wählen Sie Name > Bearbeiten.
- 5 Geben Sie einen Namen für das Datenkonto ein und wählen Sie OK.
- 6 Wählen Sie **Rufnummer** > **Bearbeiten**.
- 7 Geben Sie die vom Dienstanbieter erhaltene Rufnummer ein. Wählen Sie dann OK.
- 8 Wählen Sie Benutzername > Bearbeiten.
- 9 Geben Sie den vom Dienstanbieter erhaltenen Benutzernamen ein. Wählen Sie dann OK.
- 10 Wählen Sie Kennwort > Bearbeiten.
- 11 Geben Sie das vom Dienstanbieter erhaltene Kennwort ein. Wählen Sie dann **OK**.
- 12 Wählen Sie **Speichern**, um das Konto zu speichern.
- 13 Wählen Sie das von Ihnen erstellte Datenkonto und dann **Speichern**. Jetzt können Sie auf das Internet zugreifen.

# Internetsicherheit und Zertifikate

Das Telefon unterstützt das sichere Surfen im Internet. Verschiedene Internetdienste (z. B. Banking) setzen Zertifikate im Telefon voraus. Das Telefon enthält beim Erwerb möglicherweise bereits Zertifikate. Sie können auch neue Zertifikate herunterladen.

## So zeigen Sie Zertifikate im Telefon an:

• Wählen Sie Menü > Einstellungen > Allgemein > Sicherheit > Zertifikate.

# Modemfunktionen

Das Telefon enthält ein integriertes Modem. Mit diesem Modem und einem Computer können Sie eine Verbindung zu Ihrem Internetdienstanbieter (ISP) herstellen, um im Internet zu surfen oder E-Mails zu verwalten.

Die Software "Sony Ericsson PC Companion" muss auf dem Computer installiert sein.

# Vorbereitungen

Bevor Sie den Computer einrichten und das Modem starten, muss Folgendes verfügbar sein:

- GSM-Teilnehmerzugang, der EDGE, GPRS oder UMTS unterstützt.
- Teilnehmerzugang, der das Surfen im Internet unterstützt. Setzen Sie sich mit dem Netzbetreiber in Verbindung, wenn Sie sich nicht sicher sind.

# Einrichten von Internetverbindungen

Sie können eine Internetverbindung über Telefon wie folgt herstellen:

- Sony Ericsson PC Companion
- USB-Internet-Modus in Ihrem Telefon
- Bluetooth<sup>™</sup> (Funktechnologie)

# Einrichten einer Internetverbindung mit Sony Ericsson PC Companion

Mit Sony Ericsson PC Companion können Sie auf das Internet über eine Kabelverbindung zwischen Telefon und Computer Zugriff erhalten. Wenn Sie die beiden Geräte mithilfe eines zulässigen Kabels verbinden, werden Sie vom *How to Connect Wizard* von PC Companion schrittweise durch diesen Vorgang geführt. Eine Internetverbindung kann automatisch auf drei Arten hergestellt werden:

- Wenn unter **Interneteinstellungen** ein Internetdatenkonto für den aktuellen Betreiber im Telefon existiert, wird die Verbindung automatisch hergestellt.
- Wenn unter **Interneteinstellungen** kein Internetdatenkonto für den aktuellen Betreiber im Telefon gefunden wird, erstellt die Anwendung das Telefondatenkonto automatisch.
- Wenn nicht ausreichend Speicherplatz zum Schreiben der Internetdaten im Telefon verfügbar ist, werden Sie aufgefordert, ein vorhandenes Datenkonto zum Überschreiben auszuwählen.

## So stellen Sie mit Sony Ericsson PC Companion eine Verbindung zum Internet her:

- 1 Doppelklicken Sie auf das Symbol Sony Ericsson PC Companion auf dem Desktop des Computers.
- 2 Klicken Sie auf die Schaltfläche *How to connect*, um den Assistenten *How to Connect* aufzurufen.
- 3 Klicken Sie im Assistenten How to Connect auf Next.
- 4 Wählen Sie einen Verbindungstyp: USB cable oder Bluetooth wireless technology.
- 5 Klicken Sie auf *Next* und befolgen Sie die Anweisungen.
- 6 Klicken Sie auf Internet connection.
- 7 Klicken Sie im Fenster Internet connection auf Connect.
- · Überprüfen Sie, ob die Signalstärke ausreicht, um eine stabile Datenverbindung herzustellen.

## So beenden Sie eine Verbindung:

• Klicken Sie im Fenster Internetverbindung auf Trennen.

# Verwalten von Verbindungen mit Sony Ericsson PC Companion

Wenn Sie über Sony Ericsson PC Companion mit dem Internet verbunden sind, können Sie Ihre Verbindungen im Menü *Advanced settings* des Fensters *Internet connection* verwalten. Sie können:

- eine andere Verbindung verwenden
- eine neue Verbindung erstellen
- Ihre Verbindungen verwalten
- Verbindungsprotokolle anzeigen

## So verwenden Sie eine andere Verbindung als die Standardverbindung:

- 1 Wählen Sie Verbindungen verwalten. Das Fenster Verbindungen verwalten wird angezeigt.
- 2 Doppelklicken Sie auf die Verbindung. Die Verbindung wird hergestellt.

## So erstellen Sie eine neue Verbindung:

- 1 Wählen Sie Verbindungen verwalten. Das Fenster Verbindungen verwalten wird angezeigt.
- 2 Doppelklicken Sie auf Neue Verbindung erstellen. Der Internetverbindungsassistent wird geöffnet.
- 3 Befolgen Sie die Anweisungen. Die erstellte Verbindung wird zur Standardverbindung.

## So verwalten Sie Ihre Verbindungen:

- 1 Wählen Sie Verbindungen verwalten. Das Fenster Verbindungen verwalten wird angezeigt.
- 2 Klicken Sie mit der rechten Maustaste auf das Symbol der zu ändernden Verbindung und wählen Sie *Eigenschaften*. Das Fenster *Eigenschaften* wird geöffnet.
- 3 Nehmen Sie die gewünschten Änderungen auf den verschiedenen Registerkarten vor.
- 4 Klicken Sie auf OK.

### So löschen Sie eine Verbindung:

- 1 Wählen Sie Verbindungen verwalten. Das Fenster Verbindungen verwalten wird angezeigt.
- 2 Wählen Sie das Symbol der zu löschenden Verbindung. Drücken Sie die Taste Entf auf der Tastatur. Ein Bestätigungsfenster wird geöffnet.
- 3 Klicken Sie auf Ja.

# Einrichten eines USB-Kabelmodems

Sie können Ihr Telefon als Modem verwenden, indem Sie das Telefon über ein USB-Kabel an einen Computer anschließen.

#### So richten Sie ein USB-Kabelmodem ein:

- 1 Verbinden Sie Telefon und Computer mit einem USB-Kabel.
- 2 Telefon: Wählen Sie Menü > Einstellungen > Konnektivität > USB > Erweitert > Internetzugriff > Internet via Tel.
- 3 Computer: Die neue Verbindung wird im Ordner Netzwerkverbindungen angezeigt.

## Einrichten eines Bluetooth<sup>™</sup>-Modems

Wenn Ihr Computer die Funktechnologie Bluetooth<sup>™</sup> unterstützt, können Sie das Telefon verbinden und als Modem nutzen. Die Verbindung wird auf dem Computer im Ordner *Netzwerkverbindungen* angezeigt. Bluetooth<sup>™</sup> muss im Telefon und im Computer eingeschaltet sein, damit Sie das Modem einrichten können. Für die Bluetooth<sup>™</sup>-Kommunikation empfehlen wir eine Entfernung von maximal 10 m. In der Sichtlinie zwischen den Geräten sollten sich keine massiven Objekte befinden.

### So richten Sie ein Bluetooth-Modem ein:

- 1 **Computer:** Doppelklicken Sie auf das Symbol "Bluetooth™".
- 2 Klicken Sie auf Geräte in Reichweite anzeigen. Klicken Sie auf Geräte in Reichweite suchen, wenn Ihr Telefon nicht angezeigt wird.
- 3 Rechtsklicken Sie auf den Telefonnamen und wählen Sie Gerät koppeln.
- 4 Wählen Sie eine PIN und klicken Sie auf OK.
- 5 Telefon: Wählen Sie Ja, wenn In 'Meine Geräte' einfügen? angezeigt wird.
- 6 Geben Sie die PIN (die gleiche wie zuvor) ein und wählen Sie OK.
- 7 **Computer:** Doppelklicken Sie im Fenster mit den *Bluetooth-Geräten* auf den Namen Ihres Telefons.
- 8 Doppelklicken Sie auf das Symbol "Serieller Anschluss".
- 9 Telefon: Wählen Sie Ja, wenn Erlauben? angezeigt wird.

# Dateiübertragungen

Mit dem Dateiübertragungs-Manager behalten Sie den Überblick über heruntergeladene Dateien (beispielsweise Mediendateien, Podcasts und Spiele). Außerdem erleichtert Ihnen das Programm den Zugriff auf die Dateien. Darüber hinaus können Sie nachverfolgen, welche Fotos Sie auf Websites, beispielsweise Webalben und Blogs, hochgeladen haben. Im Dateiübertragungs-Manager können Sie heruntergeladene Java-Anwendungen installieren und Downloads anhalten, fortsetzen oder abbrechen.

## So greifen Sie per Dateiübertragung auf eine Datei zu:

- 1 Wählen Sie Menü > Organizer > Dateiübertragung.
- 2 Blättern Sie zur Datei.
- 3 Drücken Sie die mittlere Auswahltaste, um auf die Datei zuzugreifen, oder wählen Sie **Option.**, um weitere Optionen aufzurufen.

# Webfeeds

Sie können regelmäßig aktualisierte Inhalte wie Nachrichtenschlagzeilen, Podcasts oder Fotos in Form von Webfeeds abonnieren und downloaden.

## So fügen Sie neue Feeds aus einer Webseite hinzu:

- 2 Blättern Sie zu den gewünschten Feeds, und wählen Sie jeweils Hinzuf. > Ja.
- 3 Legen Sie fest, wie häufig eine Aktualisierung erfolgen soll.

## So suchen Sie nach Webfeeds:

- 1 Wählen Sie Menü > Medien > Webfeeds.
- 2 Wählen Sie Neuer Feed und geben Sie eine Webadresse ein.

## So laden Sie Dateien mittels Webfeeds herunter

- 1 Wählen Sie **Menü** > **Medien** > **Webfeeds**
- 2 Wählen Sie **Option.** > **Feed aktualisieren**.
- 3 Blättern Sie zu einem aktualisierten Feed, und wählen Sie Anzeigen.
- 4 Drücken Sie die Navigationstaste links oder rechts, um zu einer Überschrift zu blättern.
- 5 Drücken Sie die Navigationstaste unten, um zum herunterzuladenden Objekt zu blättern, und wählen Sie anschließend **Option.** > **Datei herunterlad.**.
- Sie können über den Dateiübertragungs-Manager auf heruntergeladene Dateien zugreifen. Weitere Informationen finden Sie im Abschnitt Dateiübertragungen auf Seite 53.
- Sie können außerdem mit Media Go<sup>™</sup> Webfeed-Daten abonnieren und auf einen Computer herunterladen. Weitere Informationen finden Sie im Abschnitt So übertragen Sie Daten mit Media Go<sup>™</sup>: auf Seite 40.

# Aktualisieren von Webfeeds

## So planen Sie die Aktualisierung von Webfeeds:

- 1 Wählen Sie Menü > Medien > Webfeeds.
- 2 Blättern Sie zu einem Feed und wählen Sie **Option.** > **Aktualisierungen**.
- 3 Wählen Sie eine Option.
- Häufige Aktualisierungen können hohe Kosten verursachen.

# Webfeeds auf Standby

Sie können aktuelle Nachrichten auf dem Standby-Bildschirm mit der Ticker-Anwendung anzeigen lassen.

Diese Anwendung ist unter Umständen nicht in allen Gebieten verfügbar.

## So zeigen Sie Webfeeds im Standby-Modus an:

- 1 Wählen Sie Menü > Medien > Webfeeds.
- 2 Blättern Sie zu einem Feed und wählen Sie Option. > Einstellungen > Standby-Ticker > Im Standby zeig.

## So greifen Sie im Standby auf Webfeeds zu:

- 1 Wählen Sie im Standby-Modus die Option **Ticker**.
- 2 Wenn Sie weitere Informationen zu einem Feed anzeigen möchten, blättern Sie mit Hilfe der Navigationstasten bis zu einer Überschrift, und wählen Sie anschließend **Anzeigen**.

# Podcasts

Podcasts sind Dateien z. B. mit Radioprogrammen oder Videoinhalten, die Sie downloaden und abspielen können. Podcasts werden in Form von Webfeeds abonniert und heruntergeladen.

## So greifen Sie auf Audio-Podcasts zu:

• Wählen Sie Menü > Medien > Musik > Musikfeeds.

## So greifen Sie auf Video-Podcasts zu:

• Wählen Sie Menü > Medien > Video > Videofeeds.

## **Foto-Feeds**

Sie können Foto-Feeds abonnieren und Fotos herunterladen.

## So greifen Sie auf Fotofeeds zu:

• Wählen Sie Menü > Medien > Foto > Fotofeeds.

# Synchronisieren

Sie können das Telefon auf zwei Arten synchronisieren: mit Hilfe eines Computerprogramms oder mit einem Internetdienst.

Ź- Zu einem bestimmten Zeitpunkt können Sie jeweils nur eine der Synchronisierungsmethoden verwenden.

# Synchronisierungsoptionen in Sony Ericsson PC Companion

So stellen Sie die Synchronisierungsoptionen in Sony Ericsson PC Companion ein:

- 1 Computer: Starten Sie Sony Ericsson PC Companion.
- 2 Verbinden Sie Telefon und Computer.
- 3 Klicken Sie im Fenster *Synchronisation* von Sony Ericsson PC Companion auf*Settings* und aktivieren Sie die gewünschten Optionen.

## Synchronisieren von Organizer-Objekten

Im Sony Ericsson PC Companion-Fenster Settings können Sie auf Synchronisierungseinstellungen für Organizer-Objekte wie Kontakte, Kalendereinträge, Aufgaben, Notizen und Lesezeichen zugreifen. Wählen Sie für Kontakte, Kalendereinträge, Aufgaben und Notizen den PIM (Personal Information Manager) in der Dropdownliste aus. Die Dropdownliste umfasst alle auf dem Computer erkannten Anwendungen. Im Fenster *Properties* können Sie einstellen, mit welchen Ordnern synchronisiert werden soll.

## Lesezeichen

Beim Installieren von Sony Ericsson PC Companion wird ein Unterordner für eigene Sony Ericsson-Lesezeichen in der Hierarchie des Internet Explorer-Lesezeichenordners erstellt. Dieser Ordner wird als standardmäßiger Ordner für die Synchronisierung verwendet.

Wenn Internet Explorer nicht installiert oder nicht der Standardbrowser ist, wird der Lesezeichenordner unter *Eigene Dateien/Sony Ericsson PC Companion* standardmäßig verwendet.

# Regeln

Im Fenster *Regeln* werden die Regeln für das Vorgehen eingestellt, wenn während der Synchronisierung Konflikte zwischen Telefon und Computer festgestellt werden.

## Terminplan

Sie können die Funktion Automatische Synchronisierung im Fenster Terminplan aktivieren. Hiermit können Sie einstellen, wie häufig das Telefon mit dem Computer synchronisiert wird.

# Synchronisieren mit SyncML<sup>™</sup>

# Vorbereitungen für die Synchronisierung

Um Ihr Telefon mit einem Internetserver synchronisieren zu können, müssen Sie in Ihrem Telefon ein Konto anlegen. Die erforderlichen Informationen sind vom Netzbetreiber erhältlich.

Folgende Einstellungen werden für die SyncML-Synchronisierung und zum Registrieren eines Onlinekontos für die Synchronisierung bei einem Dienstanbieter benötigt:

- Serveradresse Server-URL
- Datenbankname Datenbank, mit der synchronisiert werden soll

## So geben Sie Einstellungen für SyncML<sup>™</sup> ein:

- 1 Telefon: Wählen Sie Menü > Organizer > Synchronisierung.
- 2 Blättern Sie zu Neues Konto und wählen Sie Hinzuf. > SyncML.
- 3 Geben Sie einen Namen für das neue Konto ein und wählen Sie Fortsetzen.
- 4 Blättern Sie zu **Serveradresse**. Geben Sie die erforderlichen Daten ein und wählen Sie **OK**.
- 5 Geben Sie **Benutzername** und **Kennwort** ein (falls erforderlich).
- 6 Blättern Sie zur Registerkarte **Anwendungen** und markieren Sie die zu synchronisierenden Anwendungen.
- 7 Blättern Sie zur Registerkarte Anw.-Einstellungen und wählen Sie eine Anwendung.
- 8 Wählen Sie Datenbankname und geben Sie die erforderlichen Daten ein.
- 9 Wählen Sie OK, um die Einstellungen zu speichern.
- 10 Geben Sie Benutzername und Kennwort ein (falls erforderlich).
- 11 Wählen Sie Zurück.
- 12 Blättern Sie zur Registerkarte Erweitert, um weitere Einstellungen einzugeben.
- 13 Wählen Sie **Speichern**.

## So löschen Sie ein Konto:

- 1 Telefon: Wählen Sie Menü > Organizer > Synchronisierung.
- 2 Blättern Sie zum Konto und wählen Sie **Option.** > **Löschen**.

## So starten Sie die Synchronisierung:

- 1 Telefon: Wählen Sie Menü > Organizer > Synchronisierung.
- 2 Blättern Sie zu einem Konto und wählen Sie Starten.

# Synchronisieren mit Microsoft<sup>®</sup> Exchange Server

Sie können Unternehmensdaten wie E-Mails, Kontakte und Kalendereinträge unter Verwendung von *Microsoft<sup>®</sup> Exchange Server* mit dem Telefon nutzen und synchronisieren.

Weitere Informationen zu den Synchronisierungseinstellungen erhalten Sie vom IT-Administrator.

# Vorbereitungen für die Synchronisierung

In Microsoft<sup>®</sup> Exchange ActiveSync<sup>®</sup> müssen die folgenden Einstellungen für den Zugriff auf Microsoft<sup>®</sup> Exchange Server konfiguriert werden:

- Serveradresse Server-URL
- Domäne Serverdomäne
- Kennwort Kennwort f
  ür das Konto

#### So geben Sie die Einstellungen für Microsoft<sup>®</sup> Exchange ActiveSync ein:

- 1 Wählen Sie Menü > Organizer > Synchronisierung.
- 2 Blättern Sie zu Neues Konto und wählen Sie Hinzuf. > Exchange ActiveSync.
- 3 Geben Sie einen Namen für das neue Konto ein und wählen Sie Fortsetzen.
- 4 Geben Sie die erforderlichen Einstellungen ein.
- 5 Blättern Sie zu den verschiedenen Registerkarten, um weitere Werte einzugeben.
- 6 Wählen Sie **Speichern**.

## So starten Sie die Synchronisierung:

- 1 Telefon: Wählen Sie Menü > Organizer > Synchronisierung.
- 2 Blättern Sie zu einem Konto und wählen Sie Starten.

# Synchronisieren mit einem Computer

Sie können ein USB-Kabel oder die Funktechnologie Bluetooth einsetzen, um Telefonkontakte, Termine, Lesezeichen, Aufgaben und Notizen mit einem Onlinedienst oder einem Computerprogramm wie Microsoft<sup>®</sup> Outlook<sup>®</sup> zu synchronisieren.

Vor dem Synchronisieren müssen Sie Sony Ericsson PC Companion installieren. Die Software Sony Ericsson PC Companion kann via PC Companion oder unter *www.sonyericsson.com/support* heruntergeladen werden.

Mac<sup>®</sup>-kompatible Software steht unter *www.sonyericsson.com/support* ebenfalls zum Download zur Verfügung.

## So synchronisieren Sie mit Sony Ericsson PC Companion:

- 1 **Computer:** Starten Sie Sony Ericsson PC Companion mit *Start/Programme/ Sony Ericsson/Sony Ericsson PC Companion*.
- 2 Befolgen Sie die Anweisungen zum Herstellen einer Verbindung in Sony Ericsson PC Companion.
- 3 Wenn die Software Sony Ericsson PC Companion meldet, dass das Telefon gefunden wurde, können Sie die Synchronisierung starten.
- Informationen zur Benutzung der Software enthält die Sony Ericsson PC Companion-Hilfe, auf die Sie zugreifen können, nachdem die Software im Computer installiert wurde.

# Synchronisieren mit einem Internetdienst

Sie können Ihre Telefondaten über einen Internetdienst mit SyncML<sup>™</sup> synchronisieren oder Microsoft<sup>®</sup> Windows<sup>®</sup> Server zusammen mit der Anwendung Microsoft<sup>®</sup> Exchange ActiveSync<sup>®</sup> verwenden.

# Weitere Funktionen

# **Flight Mode**

Die Sende-/Empfangskomponenten für Mobilfunknetz und Radio bleiben im **Flight Mode** ausgeschaltet, um Störungen empfindlicher Geräte zu vermeiden.

Wenn das Menü "Flight Mode" aktiviert ist, werden Sie beim nächsten Einschalten des Telefons aufgefordert, den gewünschten Modus zu wählen:

- Normalmodus Alle Funktionen verfügbar.
- Flight Mode Eingeschränkte Funktionalität.

## So aktivieren Sie das Menü "Flight Mode":

 Wählen Sie Menü > Einstellungen > Allgemein > Flight Mode > Fortsetzen > Beim Start zeigen.

## So aktivieren Sie "Flight Mode":

- 1 Schalten Sie das Telefon aus, wenn das Menü "Flight Mode" aktiviert wurde.
- 2 Schalten Sie das Telefon ein und wählen Sie Flight Mode. <u>o</u> wird angezeigt.

# Alarmsignale

Sie können einen Signalton oder das Radio als Alarmsignal aktivieren. Das Alarmsignal ertönt auch, wenn das Telefon ausgeschaltet ist. Das Alarmsignal kann stumm- oder ausgeschaltet werden.

## So stellen Sie den Alarm ein:

- 1 Wählen Sie Menü > Alarme.
- 2 Blättern Sie zu einem Alarm und wählen Sie Bearbeiten.
- 3 Blättern Sie zu **Zeit** und wählen Sie **Bearbeiten**.
- 4 Geben Sie eine Zeit ein und wählen Sie **OK** > **Speichern**.

## So definieren Sie einen regelmäßigen Alarm:

- 1 Wählen Sie **Menü** > Alarme.
- 2 Blättern Sie zu einem Alarm und wählen Sie Bearbeiten.
- 3 Blättern Sie zu **Regelmäßig:** und wählen Sie **Bearbeiten**.
- 4 Blättern Sie zu einem Tag und wählen Sie **Markieren**.
- 5 Um einen anderen Tag auszuwählen, blättern Sie zum gewünschten Tag und wählen dann **Markieren**.
- 6 Wählen Sie Fertig > Speichern.

#### So stellen Sie das Alarmsignal ein:

- 1 Wählen Sie **Menü** > Alarme.
- 2 Blättern Sie zu einem Alarm und wählen Sie Bearbeiten.
- 3 Blättern Sie zur Registerkarte 💦.
- 4 Blättern Sie zu Alarmsignal: und wählen Sie Bearbeiten.
- 5 Suchen und wählen Sie ein Alarmsignal. Wählen Sie Speichern.

## So schalten Sie den Alarm stumm:

- Drücken Sie eine Taste, wenn der Alarm ertönt.
- Wählen Sie **Schlum.**, um den Alarm wieder ertönen zu lassen.

#### So schalten Sie den Alarm aus:

• Drücken Sie eine beliebige Taste, wenn der Alarm ertönt. Wählen Sie dann Aus.

## So brechen Sie den Alarm ab:

- 1 Wählen Sie **Menü** > Alarme.
- 2 Blättern Sie zu einem Alarm und wählen Sie Aus.

## So stellen Sie die Schlummer-Dauer ein:

- 1 Wählen Sie Menü > Alarme.
- 2 Blättern Sie zu einem Alarm und wählen Sie Bearbeiten.
- 3 Blättern Sie zu Schlummer-Dauer: und wählen Sie Bearbeiten.
- 4 Wählen Sie eine Option.

## Der Alarm ist stummgeschaltet

Sie können festlegen, dass kein akustischer Alarm ertönt, wenn das Telefon stummgeschaltet ist.

### So legen Sie fest, ob ein Alarm im Stummschaltungsmodus ertönt:

- 1 Wählen Sie Menü > Alarme.
- 2 Blättern Sie zu einem Alarm und wählen Sie **Bearbeiten**.
- 3 Blättern Sie zur Registerkarte 🎵.
- 4 Blättern Sie zu Stummschaltung: und wählen Sie Bearbeiten.
- 5 Wählen Sie eine Option.

# Kalender

Sie können den Telefonkalender mit einem Computerkalender, einem Kalender im Internet oder der Microsoft<sup>®</sup> Outlook<sup>®</sup>-Anwendung synchronisieren.

## Termine

Sie können neue Termine hinzufügen oder vorhandene Termine erneut verwenden.

## So fügen Sie einen Termin hinzu:

- 1 Wählen Sie **Menü** > **Kalender**.
- 2 Wählen Sie ein Datum.
- 3 Blättern Sie zu Neuer Eintrag und wählen Sie Hinzuf.
- 4 Geben Sie die Daten ein und bestätigen Sie jeden Eintrag.
- 5 Wählen Sie Speichern.

## So zeigen Sie einen Termin an:

- 1 Wählen Sie Menü > Kalender.
- 2 Wählen Sie ein Datum.
- 3 Blättern Sie zu einem Termin und wählen Sie Zeigen.

## So bearbeiten Sie einen Termin:

- 1 Wählen Sie **Menü** > **Kalender**.
- 2 Wählen Sie ein Datum.
- 3 Blättern Sie zu einem Termin und wählen Sie Zeigen.
- 4 Wählen Sie **Option.** > **Bearbeiten**.
- 5 Geben Sie den Termin ein und bestätigen Sie jeden Eintrag.
- 6 Wählen Sie **Speichern**.

## So stellen Sie die Zeitpunkte für Erinnerungen ein:

- 1 Wählen Sie Menü > Kalender.
- 2 Wählen Sie ein Datum.
- 3 Wählen Sie **Option.** > **Erweitert** > **Erinnerungen**.
- 4 Wählen Sie eine Option.
- Eine Erinnerungsoption im Kalender wirkt sich auf eine für Aufgaben eingestellte Erinnerungsoption aus.

# Notizen

Sie können Notizen anfertigen und speichern. Sie können eine Notiz auch in der Standby-Modus-Ansicht anzeigen.

### So fügen Sie eine Notiz hinzu:

- 1 Wählen Sie Menü > Organizer > Notizen.
- 2 Blättern Sie zu **Neue Notiz** und wählen Sie **Hinzuf.**
- 3 Schreiben Sie eine Notiz und wählen Sie **Speichern**.

### So zeigen Sie eine Notiz im Standby-Modus an:

- 1 Wählen Sie Menü > Organizer > Notizen.
- 2 Blättern Sie zu einer Notiz und wählen Sie Option. > Im Standby zeig.

## So blenden Sie eine im Standby-Modus angezeigte Notiz aus:

- 1 Wählen Sie Menü > Organizer > Notizen.
- 2 Blättern Sie zu der im Standby-Modus angezeigten Notiz. Diese ist mit dem Symbol markiert. Wählen Sie Option. > Im Standby ausbl..

# Aufgaben

Sie können neue Aufgaben hinzufügen oder vorhandene Aufgaben erneut verwenden.

### So fügen Sie eine Aufgabe hinzu:

- 1 Wählen Sie **Menü** > **Organizer** > **Aufgaben**.
- 2 Wählen Sie Neue Aufgabe und dann Hinzuf.
- 3 Wählen Sie eine Option.
- 4 Geben Sie Daten ein und bestätigen Sie jeden Eintrag.

### So stellen Sie die Zeitpunkte für Erinnerungen ein:

- 1 Wählen Sie Menü > Organizer > Aufgaben.
- 2 Blättern Sie zu einer Aufgabe und wählen Sie Option. > Erinnerungen.
- 3 Wählen Sie eine Option.
- Eine Erinnerungsoption für Aufgaben wirkt sich auf eine im Kalender eingestellte Erinnerungsoption aus.

# Profile

Sie können Einstellungen wie die Ruftonlautstärke und den Vibrationsalarm ändern und somit an unterschiedliche äußere Gegebenheiten anpassen. Sie können sämtliche Profile auf die ursprünglichen Einstellungen des Telefons zurücksetzen.

## So wählen Sie ein Profil:

- 1 Wählen Sie Menü > Einstellungen > Allgemein > Profile.
- 2 Wählen Sie ein Profil.

#### So zeigen Sie ein Profil an und bearbeiten es:

- 1 Wählen Sie Menü > Einstellungen > Allgemein > Profile.
- 2 Blättern Sie zu einem Profil und wählen Sie Option. > Anzeigen + Bearb.
- Das Profil Normal kann nicht umbenannt werden.

# Zeit und Datum

#### So stellen Sie die Zeit ein:

- 1 Wählen Sie Menü > Einstellungen > Allgemein > Zeit und Datum > Zeit.
- 2 Geben Sie die Uhrzeit ein und wählen Sie **Speichern**.

## So stellen Sie das aktuelle Datum ein:

- 1 Wählen Sie Menü > Einstellungen > Allgemein > Zeit und Datum > Datum.
- 2 Geben Sie das Datum ein und wählen Sie **Speichern**.

## So stellen Sie die Zeitzone ein:

- 1 Wählen Sie Menü > Einstellungen > Allgemein > Zeit und Datum > Meine Zeitzone.
- 2 Wählen Sie die Zeitzone, in der Sie sich befinden.
- Wenn Sie eine Stadt wählen, wird mit **Meine Zeitzone** die Zeit automatisch mit den Sommerzeitwechseln korrigiert.

# Designs

Sie können das Erscheinungsbild des Bildschirms z. B. mit Optionen wie unterschiedliche Farben und Hintergrundbilder (Wallpaper) ändern. Sie können außerdem neue Designs erstellen und in das Telefon laden. Weitere Informationen finden Sie in der Website *www.sonyericsson.com/fun*.

### So aktivieren Sie ein Design:

- 1 Wählen Sie Menü > Einstellungen > Bildschirm > Design.
- 2 Blättern Sie zu einem Design und wählen Sie Einstell.

# Hauptmenülayout

Sie können das Layout der Symbole im Hauptmenü ändern.

## So ändern Sie das Hauptmenülayout:

- 1 Wählen Sie Menü > Option. > Hauptmenülayout.
- 2 Wählen Sie eine Option.

## Bildschirmausrichtung

Sie können zwischen Quer- und Hochformat umschalten.

## So ändern Sie die Bildschirmausrichtung in "Medien":

- 1 Wählen Sie Menü > Medien > Einstellungen > Ausrichtung.
- 2 Wählen Sie eine Option.

# Ruftöne

#### So aktivieren Sie einen Rufton:

- 1 Wählen Sie Menü > Einstellungen > Sounds + Signale > Rufton.
- 2 Suchen Sie einen Rufton und wählen Sie ihn aus.

#### So stellen Sie die Ruftonlautstärke ein:

- 1 Wählen Sie Menü > Einstellungen > Sounds + Signale > Ruftonlautstärke.
- 2 Drücken Sie die Navigationstaste links oder rechts, um die Lautstärke einzustellen.
- 3 Wählen Sie **Speichern**.

### So schalten Sie den Rufton aus:

- Dies wirkt sich nicht auf das Alarmsignal aus.

#### So stellen Sie den Vibrationsalarm ein:

- 1 Wählen Sie Menü > Einstellungen > Sounds + Signale > Vibrationsalarm.
- 2 Wählen Sie eine Option.

# Spiele

Das Telefon enthält bei Auslieferung verschiedene Spiele. Sie können weitere Spiele herunterladen. Weitere Informationen finden Sie in der Website *www.sonyericsson.com/fun*. Zu den meisten Spielen sind Hilfetexte verfügbar.

## So starten Sie ein Spiel:

- 1 Wählen Sie Menü > Medien > Spiele.
- 2 Wählen Sie ein Spiel.

## So beenden Sie ein Spiel:

• Drücken Sie 🕋.

# Anwendungen

Sie können Java<sup>™</sup>-Anwendungen herunterladen und ausführen. Außerdem können Sie zugehörige Informationen anzeigen und die Zugriffsrechte einstellen. Wenn Sie keine Java-Anwendungen nutzen können, finden Sie im Abschnitt *Internetdienste lassen sich nicht nutzen* auf Seite 67 weitere Informationen.

## So wählen Sie ein Java-Programm:

- 1 Wählen Sie Menü > Organizer > Anwendungen.
- 2 Wählen Sie ein Programm.

### So stellen Sie die Zugriffsrechte für ein Java-Programm ein:

- 1 Wählen Sie Menü > Organizer > Anwendungen.
- 2 Blättern Sie zu einem Programm und wählen Sie **Option.** > **Rechte**.
- 3 Stellen Sie die Zugriffsrechte ein.

## Bildschirmgröße für Java-Anwendung

Einige Java-Anwendungen sind für eine spezielle Bildschirmgröße konzipiert. Weitere Informationen erhalten Sie beim Anbieter der Anwendung.

Diese Anwendung ist unter Umständen nicht in allen Gebieten verfügbar.

## So stellen Sie die Bildschirmgröße für ein Java-Programm ein:

- 1 Wählen Sie Menü > Organizer > Anwendungen.
- 2 Blättern Sie zu einem Programm und wählen Sie Option. > Bildschirmgröße.
- 3 Wählen Sie eine Option.

## So stellen Sie eine Java-Anwendung als Hintergrund ein:

- 1 Wählen Sie Menü > Einstellungen > Bildschirm.
- 2 Wählen Sie Standby-Anwendung > Anwend.-Hintergr..
- Angezeigt werden nur die Java-Anwendungen, die als Hintergrund verwendet werden können.

# Antivirus

Mit Antivirus werden auf dem Telefon installierte Anwendungen, die mit Viren infiziert wurden, ermittelt und entfernt. Anwendungen werden automatisch während der Installation geprüft. Wird eine infizierte Anwendung entdeckt, können Sie sie löschen oder freigeben. Sie können sich für eine 30-tägige kostenlose Evaluationsversion entscheiden oder eine Lizenznummer eingeben. Die Virendefinitionen der Antivirus-Anwendung sollten regelmäßig aktualisiert werden. Damit Sie diese Funktion nutzen können, müssen die richtigen Interneteinstellungen im Telefon vorliegen.

Das Vorhandensein bzw. die Nutzung von Antivirus-Software ist keine 100-prozentige Gewähr dafür, dass Ihr Produkt frei von Viren, Malware oder anderer bösartiger Software ist.

### So aktivieren Sie Antivirus-Scans:

- 1 Wählen Sie Menü > Einstellungen > Allgemein > Sicherheit > Antivirus.
- 2 Befolgen Sie die Anweisungen, um den Setup-Assistenten zu verwenden.

### So deaktivieren Sie Antivirus-Scans:

- 1 Wählen Sie Menü > Einstellungen > Allgemein > Sicherheit > Antivirus > Virenscan.
- 2 Wählen Sie Aus.

# **PIN-Codes**

## SIM-Schutz

Diese Sperre schützt nur Ihren Teilnehmerzugang. Das Telefon kann mit einer anderen SIM-Karte genutzt werden. Wenn die Sperre aktiviert ist, müssen Sie eine PIN eingeben.

Sollten Sie die PIN dreimal nacheinander falsch eingeben, wird die SIM-Karte blockiert. Sie müssen dann den PUK (Personal Unblocking Key) eingeben. PIN und PUK werden vom Netzbetreiber bereitgestellt.

## So entsperren Sie die SIM-Karte:

- 1 Wenn PIN gesperrt angezeigt wird, geben Sie den PUK ein und wählen Sie OK.
- 2 Geben Sie eine neue PIN mit vier bis acht Ziffern ein und wählen Sie OK.
- 3 Geben Sie die neue PIN nochmals ein und wählen Sie **OK**.

### So bearbeiten Sie die PIN:

- 1 Wählen Sie Menü > Einstellungen > Allgemein > PINs > SIM-Schutz > PIN ändern.
- 2 Geben Sie die PIN ein und wählen Sie **OK**.
- 3 Geben Sie eine neue PIN mit vier bis acht Ziffern ein und wählen Sie OK.
- 4 Geben Sie die neue PIN nochmals ein und wählen Sie OK.
- Wenn Codes nicht identisch angezeigt wird, haben Sie die neue PIN nicht richtig wiederholt. Wenn Falsche PIN angezeigt wird, haben Sie die alte PIN nicht korrekt eingegeben.

## So verwenden Sie die SIM-Kartensperre:

- 1 Wählen Sie Menü > Einstellungen > Allgemein > PINs > SIM-Schutz > Schutz.
- 2 Wählen Sie eine Option.
- 3 Geben Sie die PIN ein und wählen Sie OK.

## Schutz des Telefons

Sie können eine unberechtigte Benutzung des Telefons verhindern, indem Sie die Telefonsperre aktivieren. Nach der Aktivierung werden Sie bei jedem Einschalten des Telefons aufgefordert, Ihren Telefonsperrcode einzugeben. Der Standardsperrcode für das Telefon lautet 0000. Es wird empfohlen, den Telefonsperrcode in einen persönlichen vierbis achtstelligen Code zu ändern.

Sie müssen sich den neuen Code merken. Wenn Sie den Code vergessen, müssen Sie die Sperre bei einem Sony Ericsson-Händler aufheben lassen.

#### So aktivieren Sie die Telefonsperre:

- 1 Wählen Sie Menü > Einstellungen > Allgemein > PINs > Telefonschutz > Schutz.
- 2 Wählen Sie **Ein**, wenn bei jedem Einschalten des Telefons ein Sperrcode eingegeben werden soll. Wählen Sie **Automatisch**, wenn der Code nur bei Einlegen einer neuen SIM-Karte und anschließendem Einschalten des Telefons eingegeben werden soll.
- 3 Geben Sie den Telefonsperrcode (standardmäßig 0000) ein und wählen Sie **OK**.

### So entsperren Sie das Telefon:

 Geben Sie den Telefonsperrcode ein und wählen Sie OK, sobald Telefon gesperrt angezeigt wird.

## So ändern Sie den Telefonsperrcode:

- 1 Wählen Sie Menü > Einstellungen > Allgemein > PINs > Telefonschutz > Code ändern.
- 2 Geben Sie den Code ein und wählen Sie **OK**.
- 3 Geben Sie den neuen Code ein und wählen Sie **OK**.
- 4 Wiederholen Sie den Code und wählen Sie **OK**.

# Tastensperre

Sie können die Tastensperre aktivieren, um das versehentliche Wählen von Rufnummern zu verhindern. Wenn die Tasten gesperrt sind, **--0** wird angezeigt. Ankommende Anrufe können angenommen werden, ohne die Tasten zu entsperren.

Anrufe der internationalen Notrufnummer 112 sind weiterhin möglich.

### So entsperren Sie die Tasten:

- 1 Drücken Sie (+---).
- 2 Wählen Sie Entsper.

## **IMEI-Nummer**

Bewahren Sie die IMEI-Nummer (International Mobile Equipment Identity) des Telefons sorgfältig auf, um bei einem Diebstahl darauf zurückgreifen zu können.

### So zeigen Sie die IMEI-Nummer an:

• Drücken Sie (★+++++), (# ± ∧ ≥), (□ --), (□), (# ± ∧ ≥).

# Fehlerbehebung

Einige Probleme lassen sich mit Update Service beheben. Durch regelmäßiges Aufrufen von Update Service wird die Leistung des Telefons optimiert. Weitere Informationen finden Sie im Abschnitt *Telefonupdate* auf Seite 43.

Bei einigen Problemen müssen Sie sich mit dem Netzbetreiber in Verbindung setzen.

Weiteren Support finden Sie in der Website www.sonyericsson.com/support.

# **Typische Fragen**

Wo kann ich behördliche Informationen, wie meine IMEI-Nummer finden, wenn ich mein Telefon nicht einschalten kann?

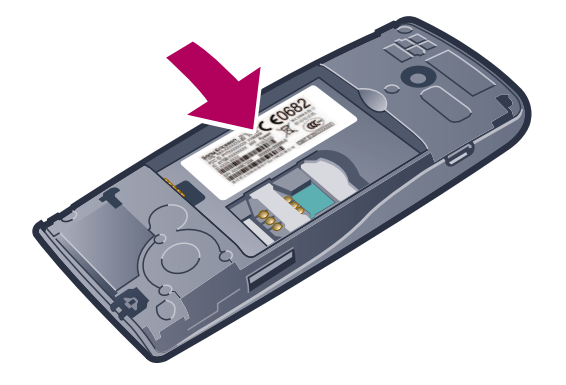

# Es treten Probleme mit der Speicherkapazität bzw. mit der Geschwindigkeit des Telefons auf

Starten Sie das Telefon täglich neu oder rufen Sie die Option **Werkseinstellungen** auf, um den Speicher zu bereinigen.

# Werkseinstellungen

Wenn Sie **Einstell. zurücksetzen** wählen, werden die an den Einstellungen vorgenommenen Änderungen gelöscht.

Wenn Sie **Alles zurücksetzen** wählen, werden Einstellungen und Inhalte wie Kontakte, Nachrichten, Bilder, Sounds und heruntergeladene Spiele gelöscht. Es können auch Inhalte verloren gehen, die werkseitig im Telefon installiert wurden.

## So setzen Sie das Telefon zurück:

- 1 Wählen Sie Menü > Einstellungen > Allgemein > Werkseinstellungen.
- 2 Wählen Sie eine Option.
- 3 Befolgen Sie die angezeigten Anweisungen.

## Ich kann das Telefon nicht aufladen/Der Akku hat nur eine geringe Kapazität

Das Ladegerät ist nicht richtig angeschlossen, oder das Akku-Ladekabel ist beschädigt. Entnehmen Sie den Akku und reinigen Sie die Anschlüsse.

Der Akku ist verschlissen und muss ausgetauscht werden. Weitere Informationen finden Sie im Abschnitt *Laden des Telefons* auf Seite 9.

# Zu Beginn des Ladevorgangs wird kein Akkusymbol angezeigt

Es kann einige Minuten dauern, bevor das Akkusymbol auf dem Bildschirm angezeigt wird.

# Einige Menüoptionen werden grau angezeigt

Ein Dienst wurde nicht aktiviert. Wenden Sie sich an Ihren Netzbetreiber.

# Internetdienste lassen sich nicht nutzen

Ihr Teilnehmerzugang umfasst keine Datenübertragungen. Einstellungen fehlen oder sind falsch.

Sie können die Einstellungen mit **Einstell.-Download** oder unter *www.sonyericsson.com/support* herunterladen.

## So laden Sie Einstellungen herunter:

## 1 Wählen Sie Menü > Einstellungen > Hilfe > Einstell.-Download.

2 Befolgen Sie die angezeigten Anweisungen.

## Nachrichten lassen sich nicht mit dem Telefon verschicken

Für den Nachrichtenversand muss die Nummer eines Service-Centers definiert sein. Die Nummer wird vom Dienstanbieter bereitgestellt und ist normalerweise auf der SIM-Karte konfiguriert. Falls die Nummer des Service-Centers nicht auf der SIM-Karte gespeichert ist, müssen Sie sie manuell eingeben.

Für den Versand der meisten Nachrichten mit Bildern (MMS) müssen ein MMS-Profil und die Adresse des Nachrichtenservers konfiguriert sein. Wenn kein MMS-Profil oder Nachrichtenserver existiert, können Sie die erforderlichen Einstellungen automatisch vom Netzbetreiber empfangen oder mit der Funktion "Einstellungen-Download" herunterladen. Auf der Website *www.sonyericsson.com/support* finden Sie ebenfalls die notwendigen Informationen.

### So geben Sie die Nummer des Service-Centers ein:

- 1 Wählen Sie Menü > Einstellungen > Konnektivität > Nachr.-Einstellungen > SMS und blättern Sie zu Service-Center. Befindet sich die Nummer auf der SIM-Karte, wird sie angezeigt.
- 2 Wählen Sie andernfalls **Bearbeiten**.
- 3 Blättern Sie zu Neues Service-Center und wählen Sie Hinzuf.
- 4 Geben Sie die Nummer mit "+"-Zeichen und Landeskennzahl ein.
- 5 Wählen Sie **Speichern**.

## So wählen Sie ein MMS-Profil:

- 1 Wählen Sie Menü > Einstellungen > Konnektivität > Nachr.-Einstellungen > MMS.
- 2 Wählen Sie ein existierendes Profil oder erstellen Sie ein neues Profil.

#### So konfigurieren Sie die Adresse des Nachrichtenservers:

- 1 Wählen Sie Menü > Einstellungen > Konnektivität > Nachr.-Einstellungen > MMS.
- 2 Blättern Sie zu einem Profil und wählen Sie **Option.** > **Bearbeiten**.
- 3 Blättern Sie zu Nachrichtenserver und wählen Sie Bearbeiten.
- 4 Geben Sie die Adresse ein und wählen Sie **OK** > **Speichern**.

# Das Telefon läutet nicht oder zu leise

Stellen Sie sicher, dass für **Stummschaltung** nicht **Ein** eingestellt wurde. Weitere Informationen finden Sie im Abschnitt **So schalten Sie den Rufton aus:** auf Seite 62.

Überprüfen Sie die Klingeltonlautstärke. Weitere Informationen finden Sie im Abschnitt So stellen Sie die Ruftonlautstärke ein: auf Seite 62.

Überprüfen Sie das Profil. Weitere Informationen finden Sie im Abschnitt **So wählen Sie ein** *Profil:* auf Seite 61.

Überprüfen Sie die Rufumleitungsoptionen. Weitere Informationen finden Sie im Abschnitt **So leiten Sie Anrufe um** auf Seite 22.

Diese Option ist unter Umständen nicht in allen Gebieten verfügbar. Fragen Sie ggf. den Netzbetreiber bzw. Dienstanbieter um Rat.

# Das Telefon kann von anderen Geräten nicht über die Funktechnologie Bluetooth gefunden werden

Sie haben Bluetooth nicht eingeschaltet. Stellen Sie sicher, dass **Telefon zeigen** aktiviert ist. Weitere Informationen finden Sie im Abschnitt **So schalten Sie die Bluetooth™**-*Funktion ein:* auf Seite 39.

# Die Synchronisierung bzw. Datenübertragung zwischen Telefon und Computer über USB-Kabel funktioniert nicht.

Die Software bzw. die USB-Treiber wurden nicht ordnungsgemäß installiert. Besuchen Sie *www.sonyericsson.com/support*, um ausführliche Installationsanleitungen und Informationen zur Problembehebung zu lesen.

# Fehlermeldungen

# SIM-Karte einlegen

Das Telefon enthält keine SIM-Karte, oder die Karte wurde nicht ordnungsgemäß eingesetzt.

Weitere Informationen finden Sie im Abschnitt *So legen Sie die SIM-Karte ein* auf Seite 7.

Die Kontakte der SIM-Karte müssen gereinigt werden. Setzen Sie sich mit dem Netzbetreiber in Verbindung, wenn die SIM-Karte schadhaft ist.

# Richtige SIM-Karte einlegen

Das Telefon kann nur mit bestimmten SIM-Karten betrieben werden. Prüfen Sie, ob Sie eine SIM-Karte des richtigen Betreibers verwenden.

# Falsche PIN/Falsche PIN2

Sie haben die PIN oder PIN2 falsch eingegeben.

Geben Sie die richtige PIN oder PIN2 ein und wählen Sie OK.

# PIN gesperrt/PIN2 gesperrt

Sie haben Ihre PIN oder PIN2 dreimal nacheinander falsch eingegeben.

Informationen zum Freischalten finden Sie unter *SIM-Schutz* auf Seite 64.

# Codes nicht identisch

Die von Ihnen eingegebenen Codes stimmen nicht überein. Wenn Sie einen Sicherheitscode ändern möchten, beispielsweise Ihre PIN, müssen Sie den neuen Code zweimal eingeben. Weitere Informationen finden Sie im Abschnitt *SIM-Schutz* auf Seite 64.

# Keine Netzabdeck.

- Im Telefon ist "Flight Mode" aktiviert. Weitere Informationen finden Sie im Abschnitt *Flight Mode* auf Seite 59.
- Das Telefon empfängt kein Signal vom Mobilfunknetz oder das empfangene Signal ist zu schwach. Setzen Sie sich mit dem Netzbetreiber in Verbindung und stellen Sie sicher, dass Sie sich in Reichweite eines Netzes befinden.
- Die SIM-Karte arbeitet nicht ordnungsgemäß. Setzen Sie die SIM-Karte in ein anderes Telefon ein. Wenn das funktioniert, bildet möglicherweise das Telefon die Ursache des Problems. Setzen Sie sich mit dem nächstgelegenen Sony Ericsson Service Point in Verbindung.

# Nur Notrufe

Sie befinden sich in Reichweite eines Netzes, das Sie nicht benutzen dürfen. In einem Notfall erlauben jedoch viele Netzbetreiber das Anrufen der internationalen Notrufnummer 112. Weitere Informationen finden Sie unter *Notrufe* auf Seite 17.

# PUK gesperrt. Setzen Sie sich mit dem Netzbetreiber in Verbindung.

Sie haben Ihren Personal Unblocking Key (PUK) zehnmal hintereinander falsch eingegeben.

# **Rechtliche Informationen**

# Sony Ericsson J108i/J108a

Diese Bedienungsanleitung wird ohne jegliche Gewährleistung von Sony Ericsson Mobile Communications AB oder einer regionalen Tochtergesellschaft veröffentlicht. Korrekturen und Änderungen dieser Bedienungsanleitung zur Beseitigung typographischer Fehler und redaktioneller Ungenauigkeiten sowie aufgrund von Verbesserungen der Programme und/oder Geräte können von Sony Ericsson Mobile Communications AB jederzeit und ohne Ankündigung vorgenommen werden. Änderungen dieser Art werden in zukünftigen Ausgaben dieser Bedienungsanleitung berücksichtigt.

Alle Rechte vorbehalten

© Sony Ericsson Mobile Communications AB, 2010

Publikationsnummer: 1241-2574.2

Mit diesem Mobiltelefon können Inhalte (z. B. Ruftöne) geladen, gespeichert und weitergegeben werden. Das Recht

var Verwendung solcher inhalte kan beschränkt oder aufgrund der Rechte Dritter ausgeschlossen sein. Dies gilt einschließlich – ohne darauf beschränkt zu sein – der aus den Urheberrechtsgesetzen erwachsenden Beschränkungen. Die Verantwortung für solche Inhalte, die Sie mit dem Mobiltelefon herunterladen oder weiterleiten, liegt ausschließlich bei Innen und nicht bei Sony Ericsson. Stellen Sie deshalb vor Verwendung dieser Inhalte sicher, dass für die angestrebte Verwendung eine ausreichende Lizenz oder anderweitige Berechtigung vorliegt.

Sony Ericsson übernimmt keinerlei Gewährleistung für Genauigkeit, Integrität und Qualität dieser oder anderer Inhalte Dritter. Unter keinen Umständen haftet Sony Ericsson in irgendeiner Weise für Ihre unberechtigte Nutzung dieser oder anderer Inhalte Dritter.

Diese Bedienungsanleitung enthält eventuell Verweise auf Dienste oder Anwendungen Dritter. Die Nutzung solcher Programme oder Dienste erfordert u. U. eine separate Registrierung bei dem entsprechenden Drittanbieter und kann zusätzlichen Bedingungen unterliegen. Bei Anwendungen, auf die über eine Website Dritter zugegriffen wird, sollten Sie vorab die Bedingungen und zutreffende Datenschutzrichtlinie der Website lesen. Sony Ericsson übernimmt keinerlei Gewährleistung oder Garantie für die Verfügbarkeit oder Leistung von Websites bzw. angebotenen Diensten Dritter

Smart-Fit Rendering ist eine Marke oder eingetragene Marke von ACCESS Co., Ltd.

Bluetooth ist eine Marke oder eingetragene Marke von Bluetooth SIG, Inc. Jegliche Benutzung dieser Marke durch Sony Ericsson erfolgt unter Lizenz.

ble "Liquid Identity"- und "Liquid Energy"-Logos, SensMe, Cedar , PlayNow und TrackID sind Marken oder eingetragene Marken von Sony Ericsson Mobile Communications AB.

TrackID™ wird durch Gracenote Mobile MusicID™ unterstützt. Gracenote und Gracenote Mobile MusicID sind Marken oder eingetragene Marken von Gracenote, Inc.

Sony, "make.believe", Walkman und das Walkman-Logo sind Marken oder eingetragene Marken der Sony Corporation

Media Go ist eine Marke oder eingetragene Marke von Sony Media Software and Services

microSD ist eine Marke oder eingetragene Marke der SanDisk Corporation

PictBridge ist eine Marke oder eingetragene Marke der Canon Kabushiki Kaisha Corporation.

Google Maps™ ist eine Marke bzw. eingetragene Marke von Google, Inc.

SyncML ist eine Marke oder eingetragene Marke von Open Mobile Alliance LTD. Facebook ist eine Marke oder eingetragene Marke von Facebook, Inc.

Twitter ist eine Marke oder eingetragene Marke von Twitter, Inc.

Ericsson ist eine Marke oder eingetragene Marke von Telefonaktiebolaget LM Ericsson.

Mac ist eine in den USA und anderen Ländern eingetragene Marke von Apple Computer, Inc.

3GPP ist eine Marke oder eingetragene Marke von ETSI.

Adobe Photoshop Album Starter Edition ist eine Marke oder eingetragene Marke von Adobe Systems Incorporated in den USA und in anderen Ländern.

Microsoft, Windows, Outlook, Windows Vista, Windows Server, Windows Media und ActiveSync sind eingetragene Marken oder Marken der Microsoft Corporation in den USA und in anderen Ländern

Am Produkt stehen Microsoft verschiedene Rechte aufgrund geistigen Eigentums zu. Die Benutzung oder Distribution der betreffenden Technologien außerhalb des Produkts ist ohne entsprechende Lizenz von Microsoft untersagt

Inhaltseigentümer nutzen die Technologie Windows Media Digital Rights Management (WMDRM), um ihr geistiges Eigentum und ihre Urheberrechte zu schützen. Dieses Gerät benutzt WMDRM-Software, um auf WMDRM-geschützte Inhalte zuzugreifen. Wenn die WMDRM-Software den Inhalt nicht schützen kann, können die Inhaltseigentümer Microsoft auffordern, die Softwarefunktion zum Abspielen bzw. Kopieren der betreffenden geschützten Inhalte mittels WMDRM zu deaktivieren. Diese Deaktivierung wirkt sich nicht auf ungeschützte Inhalte aus. Wenn Sie Lizenzen für geschützte Inhalte herunterladen, erklären Sie sich damit einverstanden, dass Microsoft mit den Lizenzen eine Deaktivierungsliste übermittelt. Inhalteeigentümer können ein WMDRM-Upgrade erzwingen, um den Zugriff auf ihre der betreffenden geschützte finder der betreffenden geschützte inhalte eine der betreffenden geschützten her betreffenden geschützten her betreffenden geschützten her betreffenden geschützten her betreffenden geschützten her betreffenden geschützten her betreffenden geschützten her betreffenden geschützten her betreffenden geschützten betreffenden geschützten her betreffenden geschützten her betreffenden geschützten geschützten her betreffenden geschützten her betreffenden geschützten geschützten her betreffenden geschützten her betreffenden geschützten her betreffenden geschützten geschützten her betreffenden geschützten her betreffenden geschützten her betreffenden geschützten geschützten her betreffenden geschützten geschützten her betreffenden geschützten her betreffenden geschützten geschützten geschützten geschützten geschützten geschützten geschützten geschützten geschützten ge Inhalte zu ermöglichen. Wenn Sie das Upgrade ablehnen, können Sie nicht auf Inhalte zugreifen, die dieses Upgrade voraussetzer

Dieses Produkt wird im Rahmen der MPEG-4 Visual License und der AVC Patent Portfolio License für den persönlichen und nichtkommerziellen Gebrauch durch Verbraucher lizenziert, um (i) Videodaten im Format MPEG-4 ("MPEG-4-Video") bzw. AVC ("AVC-Video") zu codieren und/oder (ii) MPEG-4- oder AVC-Videodaten zu decodieren, die von einem Verbraucher im Rahmen privater und nichtkommerzieller Aktivitäten oder von einem Videoanbieter codiert wurden, der MPEG LA lizenziert hat, um MPEG-4- und/oder AVC-Videos anbieten zu können. Für keinen anderen Gebrauch wird ausdrücklich oder implizit eine Lizen zewährt. Weitrer Informationen zum internen, han keiner haderen oder zum Gebrauch zu Werbezwecken sowie zur Lizenzierung erhalten Sie ggf. von MPEG LA, L.L.C. Siehe http:// www.mpegla.com. Die Audiodecodierungstechnologie MPEG Layer-3 ist von Fraunhofer IIS und Thomson lizenziert. Java, JavaScript und alle auf Java basierenden Marken und Logos sind Marken oder eingetragene Marken von Sun Microsystems, Inc., in den USA und in anderen Ländern.

Endbenutzer-Lizenzvertrag für Sun Java Platform, Micro Edition.

1. Rechtsbeschränkungen: Die Software unterliegt dem Urheberrechtsschutz für Sun. Die Rechte an allen Kopien verbleiben im Eigentum von Sun sowie der Lizenzgeber. Der Kunde darf die Software nicht ändern, dekompilieren, disassemblieren, entschlüsseln, extrahieren oder anderen Methoden des so genannten "Reverse Engineering" unterziehen. Die Software darf weder ganz noch teilweise verleast, übertragen oder unterlizenziert werden. Exportrichtlinien: Die software dan weuer ganz hoch teiweise verleast, due trager oder unterlizert werden.
 Exportrichtlinien: Dieses Produkt – einschließlich der mitgelieferten oder enthaltenen Software bzw. technischen Daten – unterfällt ggf. Import- und Exportrichtlinien der EU, der USA und anderer Länder. Der Benutzer und jeder Besitzer des Produkts verpflichtet sich zur Einhaltung dieser Richtlinien und erkennt an, dass der Bezug der erforderlichen Lizenzen zum Exportieren, Reexportieren oder Importieren dieses Produkts in seiner Verantwortung liegt. Ohne Beschränkung des Vorstehenden gilt für den Benutzer und jeden Besitzer des Produkts z. B. Folgendes: (1) Produkte nicht wissentlich an Bestimmungsziele zu exportieren bzw. zu re-exportieren, die gemäß den Artikeln von Kapitel II der Verordnung 1334/2000 des Rates der EU identifiziert werden; (2) die Export Administration Regulations ("EAR", 15 C.F.R. §§ 730-774, http://www.bis.doc.gov/), herausgegeben vom US-Handelsministerium, BIS (Bureau of Industry and Security), sowie (3) die Richtlinien zu ökonomischen Sanktionen (30 C.F.R. §§ 500 ff, http://

www.treas.gov/offices/enforcement/ofac/), veröffentlicht vom US-Finanzministerium, Office of Foreign Assets Control, einzuhalten. Der Benutzer und jeder Besitzer dieses Produkts darf das Produkt, sein Zubehör oder separate Software nicht in ein Land oder eine Region transportieren bzw. an eine juristische oder natürliche Person liefern, das bzw. die in diesen Richtlinien genannt ist.

Rechtsbeschränkungen: Benutzung, Duplikation oder Veröffentlichung durch die Regierung der USA unterliegt den Beschränkungen in den Rights in Technical Data bzw. Computer Software Clauses in DFARS 252.227-7013(c) (1) (ii) und FAR 52.227-19(c) (2).

Enthält "protobuf-c", http://code.google.com/p/protobuf-c/. Copyright 2008, Dave Benson.

Copyright 2008, Dave Benson. Lizenziert im Rahmen der Apache-Lizenz, Version 2.0 (die "Lizenz"); diese Datei darf ausschließlich in Übereinstimmung mit der Lizenz verwendet werden. Eine Kopie der Lizenz ist über http://www.apache.org/licenses/ LICENSE-2.0 verfügbar. Außer wenn durch geltendes Recht gefordert oder schriftlich zugesichert, wird die im Rahmen der Lizenz bereitgestellte Software WIE GELIEFERT zur Verfügung gestellt, OHNE GEWÄHRLEISTUNGEN ODER GARANTIEN JEDWEDER ART, sei es ausdrücklich oder stillschweigend. Siehe Lizenz für die jeweilige Sprache, die die Rechte und Einschränkungen der Lizenz darlegen. Anders in diesem Dativ umget verwendete Brechtet und Einschränkungen Marken der ieweiligen Einschlifter seine

Andere in diesem Dokument verwendete Produkt- und Firmennamen können Marken der jeweiligen Eigentümer sein. Alle nicht ausdrücklich in diesem Dokument gewährten Rechte sind vorbehalten. Alle Abbildungen dienen ausschließlich der Illustration und zeigen nicht immer exakte Darstellungen Ihres Telefons.

# Index

# A

| Akku                              |    |
|-----------------------------------|----|
| einsetzen                         | 7  |
| Kapazität                         | 9  |
| Aktivitäten (Menü)                | 13 |
| Aktualisieren der Telefonsoftware | 43 |
| Alarmsignale                      | 59 |
| Anrufbeantwortungsdienst          | 21 |
| Anrufbeschränkungen               | 24 |
| Anrufdauer                        | 24 |
| Anrufe                            |    |
| annehmen und abweisen             | 16 |
| auf Halteposition setzen          | 23 |
| Aufnahme                          | 31 |
| international                     | 16 |
| Notruf                            | 17 |
| tätigen und annehmen              | 16 |
| Video                             | 17 |
| zulassen                          | 24 |
| Anrufen, Nummern in Nachrichten   | 44 |
| Anruferspezifische Ruftöne        |    |
| Anrufliste                        | 18 |
| Anrufumleitung                    | 22 |
| Antivirus                         | 63 |
| Anwendungen                       | 63 |
| Aufgaben                          | 61 |
| Aufnahmen                         |    |
| anhören                           | 31 |
| Auswahltasten                     | 12 |
| Automatisches Abrufen von E-Mails |    |

# В

| Bilder                    | 34, 35 |
|---------------------------|--------|
| Bildgebung                | 32     |
| Bildnachrichten Siehe MMS |        |
| Bildschirmausrichtung     | 62     |
| Bildschirmsymbole         | 11     |

## D

| -                    |    |
|----------------------|----|
| Datei-Manager        | 37 |
| Dateiübertragungen   | 53 |
| Datum                | 61 |
| Designs              | 62 |
| Direktzugriffstasten | 12 |
| Browser              | 49 |
|                      |    |

# Е

| E-Mail                             | 45 |
|------------------------------------|----|
| E-Mail-Einstellungen               | 46 |
| E-Mail-Konto                       | 46 |
| E-Mail-Push                        | 48 |
| eigene Nummern                     | 23 |
| ein-/ausschalten                   |    |
| Bluetooth™-Funktion                | 39 |
| SIM-Kartensperre                   | 64 |
| Telefonsperre                      | 64 |
| Einrichten des Modems              | 52 |
| Einrichten eines Bluetooth™-Modems | 53 |
| Einrichten eines USB-Kabelmodems   | 53 |
| Einstellung                        |    |
| Ruftöne                            | 62 |
| Einstellungen                      |    |
| Herunterladen                      | 67 |
| Internet                           | 67 |
|                                    |    |
| F                                  |    |
| Flight Mode                        | 59 |
| Foto                               | 35 |

| Fotokamera32                         |  |
|--------------------------------------|--|
| Fotos                                |  |
| Feeds                                |  |
| optimieren                           |  |
| Positionstags                        |  |
| Funktechnologie Bluetooth™40         |  |
| G                                    |  |
| Gespräche 45                         |  |
| Gruppen21                            |  |
| Н                                    |  |
| Headset21                            |  |
| Herunterladen                        |  |
| Einstellungen67                      |  |
| Musik                                |  |
| Hilfe                                |  |
| Hintergrundmusik16, 17               |  |
| Horbucher20                          |  |
| I                                    |  |
| IMAP4                                |  |
| IMEI-Nummer65                        |  |
| Internet                             |  |
| Losozoichon 40                       |  |
| Sicherheit und Zertifikate 51        |  |
|                                      |  |
| Κ                                    |  |
| Kalender60                           |  |
| Kamera                               |  |
| Cruppon 21                           |  |
| hinzufügen Telefonkontakte 19        |  |
| Intelligente Suche                   |  |
| Standardkontakte                     |  |
| Kosten9                              |  |
| Kurzwahl21                           |  |
|                                      |  |
| ∟<br>Lautstärke                      |  |
| Hörmuschel16                         |  |
| Klingeltöne62                        |  |
| Lesezeichen49, 56                    |  |
| М                                    |  |
| Mailbox21                            |  |
| Manuelle Eingabe der Einstellungen51 |  |
| Media Go™40                          |  |
| Medienübertragung40                  |  |
| Meine Rufnummer9                     |  |
| Microsoft Exchange Server            |  |
| Migrieren von Kontakten              |  |
| Wilkroton                            |  |
| E-Mail                               |  |
| MMS44                                |  |
| ModelIname9                          |  |
| Musikfeeds55                         |  |
| Musikplayer26                        |  |
| N                                    |  |
| Nachrichten                          |  |
| Bild44                               |  |
| Sprach45                             |  |
| Text                                 |  |
| Navigation, Menüs12                  |  |
| Notizen60                            |  |
| Notizen-Widget8 |
|-----------------|
| Notrufnummern17 |

## 0

| Online                   |    |
|--------------------------|----|
| Musik                    | 28 |
| Videoclips               | 28 |
| Organisieren der Inhalte | 37 |

### Ρ

| PC Companion  |       |
|---------------|-------|
| Photo Fix     |       |
| PIN           | 8, 64 |
| Playlists     | 27    |
| PlayNow™      | 31    |
| Podcasts      | 55    |
| POP3          | 46    |
| Positionstags | 34    |
| Profile       | 61    |
| PUK           | 64    |

#### R

| Radio                      | 30 |
|----------------------------|----|
| Regeln                     | 56 |
| Roaming                    | 9  |
| RSS-Feeds - Siehe Webfeeds |    |
| Ruftöne                    | 62 |
| Einstellung                | 62 |

### S

| 5                            |
|------------------------------|
| Schnelle Texteingabe14, 15   |
| Schutz                       |
| Telefon64                    |
| Schwenken und Zoomen         |
| Webseiten50                  |
| Sichern und Wiederherstellen |
| SIM-Karte                    |
| einsetzen 7                  |
| freigeben 64                 |
| kopieren von und zu 10       |
| sperren 64                   |
| sperier                      |
| SNIS                         |
| Soundrakardar 21             |
| Souriarekoraer               |
| Speicher                     |
| Speicherkarte                |
| Speicherstatus20             |
| Sperre                       |
| SIM-Karte64                  |
| Tasten65                     |
| Spiele63                     |
| Sprache14                    |
| Sprachnachrichten45          |
| Sprachsteuerung21            |
| Standby-Modus8               |
| Notizen61                    |
| Streaming                    |
| Stromsparfunktion            |
| Suchen                       |
| auf Webseiten50              |
| Synchronisieren 56           |
| Aufgaben                     |
| Kalendereinträge 56          |
| Kontakte 56                  |
| Lesezeichen 56               |
| Notizen 56                   |
|                              |
| т                            |
| Tags. Fotos zuweisen         |
| Tasten                       |
| Tastensperre                 |
|                              |

### Telefon

| einschalten               | 7     |
|---------------------------|-------|
| Telefon im Überblick      | 6     |
| Telefonkonferenzen        | 23    |
| Telefonname               | 40    |
| Telefonspeicher           | 9, 13 |
| Termin                    | 60    |
| Terminplan                | 56    |
| Textnachrichten Siehe SMS |       |
| TrackID™-Technologie      | 30    |
| U                         |       |
| Übertragen von Dateien    |       |
| Übertragung               |       |
| Fotos                     | 40    |
| Musik                     | 40    |
| Ton                       | 41    |

| Übertragungsmethoden                |    |
|-------------------------------------|----|
| Funktechnologie Bluetooth™          | 40 |
| Uhren-Widget                        | 9  |
| Unterdrücken der Rufnummer          | 24 |
| Urheberrechtlich geschützte Inhalte | 37 |
|                                     |    |

# **V** Verbinde

| Verbinden                               |        |
|-----------------------------------------|--------|
| Bluetooth™                              | 39     |
| Telefon mit einem Computer              | 38     |
| USB-Kabel                               | 38     |
| Verbindungsassistent                    | 52     |
| Videokamera                             | 32, 34 |
| Videoplayer                             | 36     |
| Videoruftöne                            | 62     |
| Visitenkarte                            | 20     |
| Vorbereitungen für die Synchronisierung | 56     |
|                                         |        |

## w

| Webalbum                                                                | 35             |
|-------------------------------------------------------------------------|----------------|
| Webfeeds                                                                | 54             |
| Webseiten, Protokoll                                                    | 50             |
| Website                                                                 | 35             |
| Werkseinstellungen                                                      | 66             |
| Widget-Manager                                                          | 8              |
| Webseiten, Protokoll<br>Website<br>Werkseinstellungen<br>Widget-Manager | 50<br>35<br>66 |

## Ζ

| Zeit     | 61, 62 |
|----------|--------|
| Zeitzone | 62     |
| Zoom     | 33     |